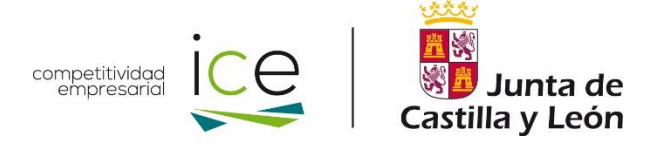

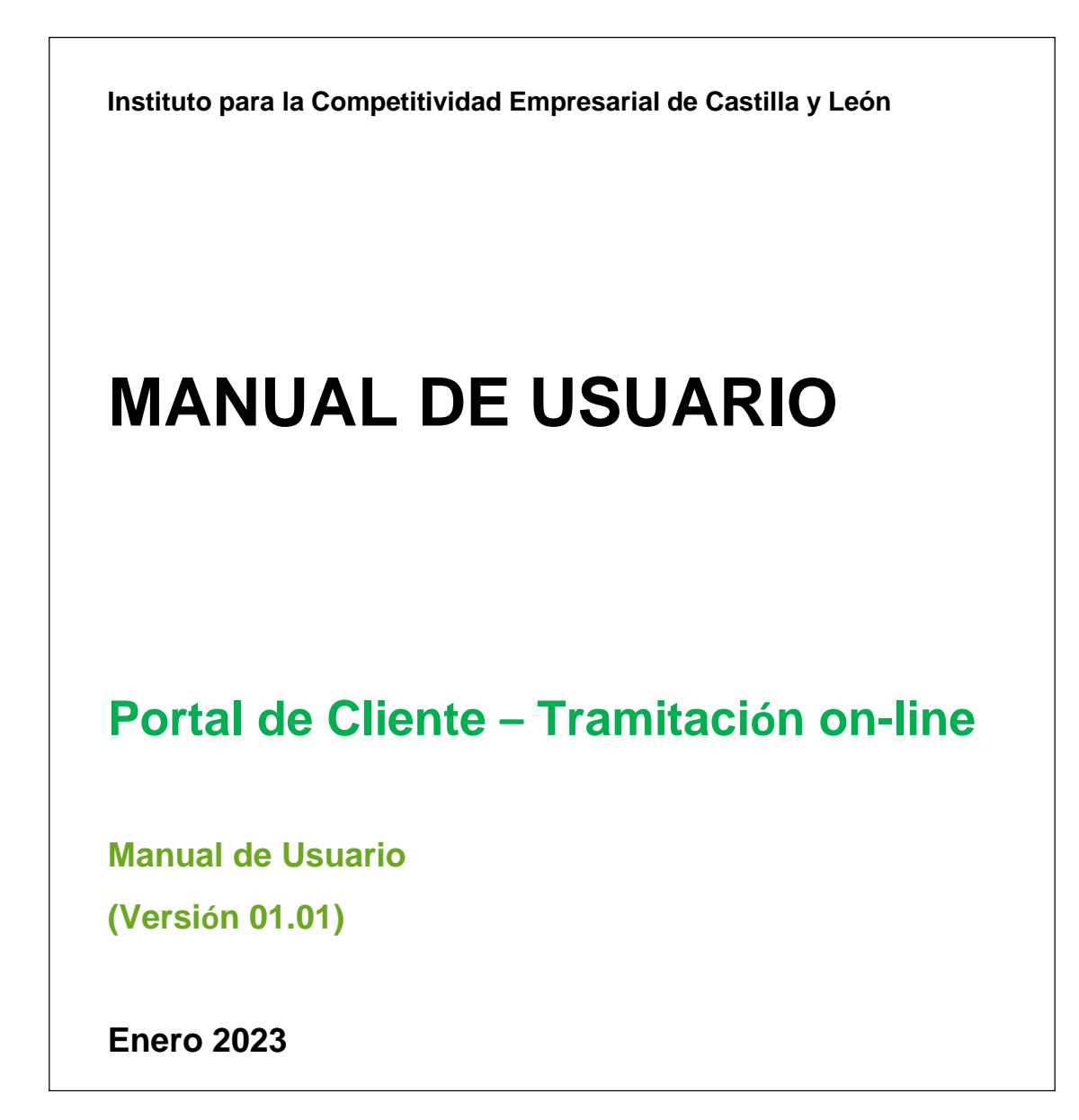

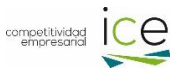

Control de versiones

| Versión   | Observaciones                                          | Fecha            |
|-----------|--------------------------------------------------------|------------------|
| Ver. 1.00 | Nuevo manual de tramitación on-line (ventana Cliente): | 2 diciembre 2022 |
|           | Documentos del cliente                                 |                  |
|           | Expedientes del cliente                                |                  |
|           | Solicitudes en borrador                                |                  |
|           | Nueva solicitud                                        |                  |
| Ver. 1.01 | Inclusión ventana Expediente:                          | 12 enero 2023    |
|           | Información del expediente                             |                  |
|           | Notificaciones del expediente                          |                  |
|           | Aceptar subvención                                     |                  |
|           | Aportar documentación                                  |                  |
|           | Memoria técnica                                        |                  |

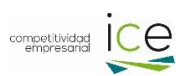

# Contenido

| Porta | l de Clientes: tramitación on-line    |
|-------|---------------------------------------|
| 1.    | Introducción4                         |
| 2.    | Área privada5                         |
| 2     | 2.1 Pestaña Cliente                   |
| 2     | 2.2 Pestaña Expediente                |
|       | 2.2.1 Información del expediente      |
|       | 2.2.2 Notificaciones del expediente13 |
|       | 2.2.3 Aceptar subvención14            |
|       | 2.2.4 Aportar documentación           |
|       | 2.2.5 Memoria técnica                 |
| 3.    | Área Pública                          |

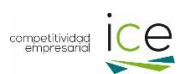

# Portal de Clientes: tramitación on-line

## 1. Introducción

Para acceder al portal de clientes de ICE, hay que acceder a la página web de ICE (<u>https://empresas.jcyl.es</u>) e ir al enlace Tramitación on-line:

| EMPRESAS                 | plataforma ~<br>Financiera | CREACIÓN DE V<br>EMPRESAS                                | INTERNACIONALIZACIÓN | I+D+I ∨                                                                   | ECONOMÍA ~<br>SOCIALY<br>AUTONOMOS                                                     | SUELO<br>INDUSTRIAL Y<br>TECNOLÓGICO                                                      | ~ |
|--------------------------|----------------------------|----------------------------------------------------------|----------------------|---------------------------------------------------------------------------|----------------------------------------------------------------------------------------|-------------------------------------------------------------------------------------------|---|
| <b>EMPRESAS</b> I        | DE CASTILLA                | A Y LEÓN                                                 |                      |                                                                           |                                                                                        |                                                                                           |   |
| Premios En<br>Plazo de i | nprendeXXI:<br>nscripción  | Resolucione<br>resolucione<br>resolucione<br>resolucione | s Próximas           | <u>3ª edición</u><br>ntr@Tec<br>Servicos Avanzados<br>Innovación para Pym | Digitali:<br>para er<br>Planes de<br>y Aso<br>Para Pymes<br>Provincia d<br>Solicitudes | zación<br>npresas<br>acción<br>esoramiento<br>y Autónomos<br>de Palencia<br>a hasta el 30 | > |
|                          | AYUDAS                     | publicadas:                                              | e Buzón de           | Sugerencias                                                               | de diciemi                                                                             | * * * * * * * * * * * * * * * * *                                                         |   |

Dentro del enlace hay 2 áreas diferenciadas: una privada y otra pública.

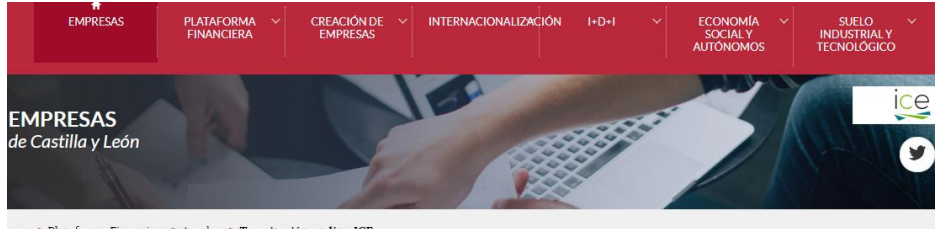

<u>esas</u> > Plataforma Financiera > <u>Ayudas</u> > **Tramitación on line ICE** 

#### TRAMITACIÓN ON-LINE

Área privada

Desde la que los emprendedores y/o empresas podrán realizar su solicitud y los diferentes pasos para la tramitación de sus expedientes.

El acceso se realizará mediante el certificado electrónico del usuario/representante.

#### Área pública

8

Para el acceso de las entidades externas a la funcionalidad de Memorias Técnicas.

Es necesario disponer del código de acceso que facilitará el representante de la empresa.

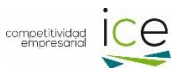

Al área privada se accede mediante certificado electrónico de usuario/eDNI del usuario o de representante legal, si se trata de entidades, y permite solicitar las prestaciones (ayudas y servicios) que el ICE ha puesto a disposición de las empresas de Castilla y León. Asimismo, se puede completar los diferentes pasos en la tramitación de los expedientes presentados: aportación de documentación, rellenar la memoria técnica on-line y guardar borradores, solicitar modificaciones, presentar la documentación justificativa, etc.

El área pública está diseñada para que entidades externas, previa autorización mediante un código de acceso, pueda acceder a la funcionalidad de memorias técnicas y ayudar al solicitante a rellenarla correctamente.

# 2. Área privada

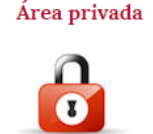

Al acceder al Área privada, se mostrará la siguiente pantalla, dónde se avisa de los diferentes certificados electrónicos admitidos, de los proveedores de servicios de certificación, así como una comprobación de requisitos y simulación de firma para asegurar que el sistema funcione correctamente. En caso de dudas con los requisitos u otros temas informáticos, puede ponerse en contacto con el Servicio de Atención al ciudadano en el número 012 (desde el resto de España al

número 983 327 850).

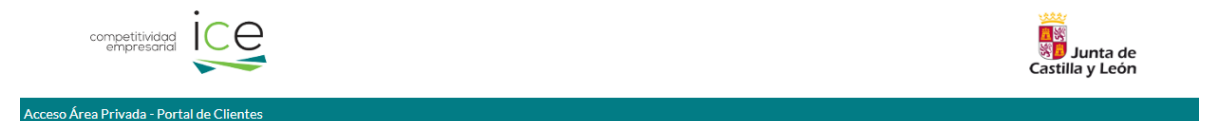

El Portal de clientes ICE es un servicio del Instituto para la Competitividad Empresarial de la Junta de Castilla y León que permite al cliente el acceso a los servicios y productos ofertados por el instituto de una forma ágil, fácil y orientada al ciudadano.

Con este servicio podrá consultar el catálogo de productos ofrecidos por el instituto, solicitar diversas líneas de ayuda, gestionar los productos solicitados y los borradores que se poseean.

El acceso a este servicio requiere que el usuario disponga de un Certificado Electrónico de Usuario aceptado por la Junta de Castilla y León. En el caso de las empresas, dicho acceso deberá realizarse con el certificado electrónico de un representante legal de la misma, con poderes suficientes para la representación de la misma ante el ICE en los procedimientos obieto de solicitud. Si usted no dispone de DNI electrónico u otro certificado de usuario admitido, puede obtener uno a través del siguiente enlace: Proveedores de Servicios de Certificación.

:Compruebe los requisitos! Antes de entrar en el sistema es aconsejable que realice esta comprobación para asegurar el correcto funcionamiento del servicio.

Por favor, introduzca su certificado electrónico si no lo tiene instalado en el navegador de su ordenador y pulse Entrar con Certificado.

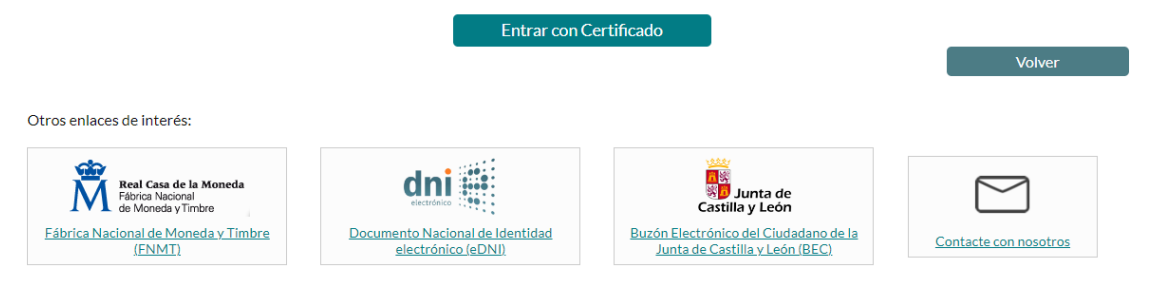

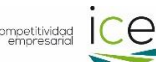

#### COMPROBACIÓN DE REQUISITOS DE FIRMA

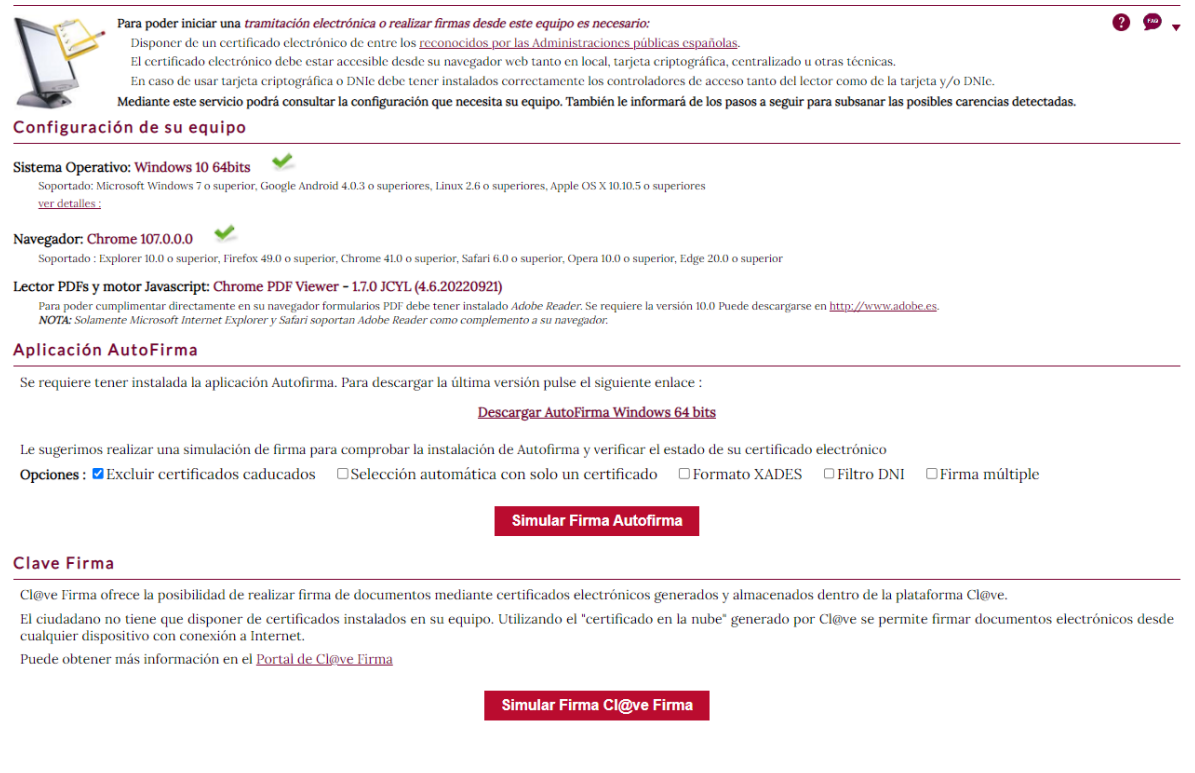

#### 2.1.- Pestaña Cliente

Una vez comprobado que todo funciona correctamente, se puede entrar al área privada pulsando el botón Entrar con Certificado para acceder a la página de bienvenida.

Si la persona solicitante fuera representante de más de una entidad, saldría la siguiente ventana que permitirá seleccionar al cliente con la que se quiera continuar.

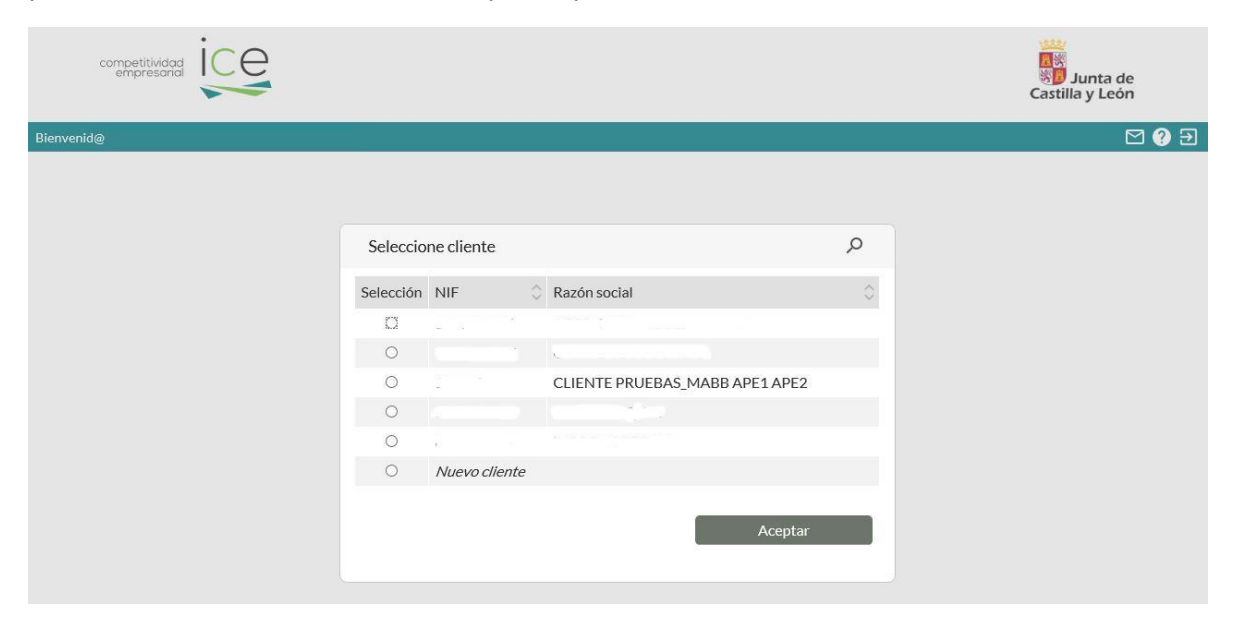

A continuación se mostrará la pantalla del cliente seleccionado.

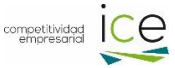

| competitividad<br>empresand |                              |                                             | Solution States States | de<br>:ón   |
|-----------------------------|------------------------------|---------------------------------------------|----------------------------------------------------------------------------------------------------|-------------|
| Bi-nvenid@                  |                              |                                             |                                                                                                    | 던 ? 🖯       |
| Cliente G                   | Cliente CLIENTE PRUEBAS MABB | APE1APE2 > Nueva solicitud                  |                                                                                                    |             |
| Documentos del cliente      | CLIENTE PRUEBAS_MABB APE1    | APE2                                        | ļ                                                                                                    | o − □       |
| Expedientes del cliente     | Programa                     | Producto                                    | Información                                                                                                    | Solicitar 🔨 |
| Solicitudes en borrador     | CREACIÓN DE EMPRESAS         | 01. CREACIÓN DE EMPRESAS 2018               |                                                                                                    |             |
| Nueva solicitud             | CREACIÓN DE EMPRESAS         | 01. CREACIÓN DE EMPRESAS 2021               |                                                                                                    |             |
| $\smallsetminus$            | CREACIÓN DE EMPRESAS         | 01. CREACIÓN DE EMPRESAS 2022               |                                                                                                    |             |
|                             | I+D+I                        | 03. 2018 FOMENTO DE LA INNOVACIÓN EN PYMES  |                                                                                                    |             |
|                             | I+D+I                        | 03. FOMENTO DE LA INNOVACIÓN EN PYMES       |                                                                                                    |             |
|                             | I+D+I                        | 05. TRANSFERENCIA DE CONOCIMIENTO A PYMES   |                                                                                                    |             |
|                             |                              |                                             |                                                                                                    | 0           |
|                             | CATALOGO DE SERVICIOS        |                                             |                                                                                                    |             |
|                             | Programa                     | Producto                                    | Información                                                                                                    | Solicitar 🔨 |
|                             | ADE2020                      | ADE2020: ENTREGA DE PREMIOS CLH             |                                                                                                    |             |
|                             | ADE2020                      | JORNADA SOBRE EMPRENDIMIENTO INNOVADOR      |                                                                                                    |             |
|                             | AGENDA                       | AGENDA CÁRNICAS TAJADURA ALEMANIA SEPT 2019 |                                                                                                    |             |
|                             | BOLETÍN GALACTEA PLUS        | SUSCRIPCIÓN BOLETÍN GALACTEA PLUS           |                                                                                                    |             |

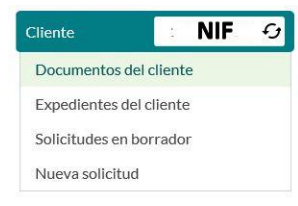

En ella, se ve en la columna de la izquierda los datos referentes al cliente con su Número de Identificación Fiscal (NIF), con la posibilidad de dar de alta un nuevo cliente, consultar la documentación propia del cliente presentada y ya en poder de ICE, los expedientes registrados, las solicitudes en borrador (guardados y sin firmar) o poder iniciar una nueva

solicitud.

Al seleccionar *Documentos del cliente*, se mostrarán todos los documentos del cliente que ya obran en poder de ICE, con la posibilidad de descargarlos para poder ver si siguen vigentes.

| liente CLIENTE PRUEBA         | AS MABB APE1 APE2 > Documentos de | el cliente    |           | 2 |
|-------------------------------|-----------------------------------|---------------|-----------|---|
| Categoría                     | Nombre                            | 🗘 Recepción 🤇 | Descargar |   |
| ACREDITACIÓN O<br>CERTIFICADO |                                   | 10/05/2010    | Ð         |   |
| ACREDITACIÓN O<br>CERTIFICADO |                                   | 10/05/2010    | 0         | ľ |
| ACREDITACIÓN O<br>CERTIFICADO |                                   | 04/05/2010    | Ð         |   |
| ACREDITACIÓN O<br>CERTIFICADO |                                   | 04/05/2010    |           |   |
| ACREDITACIÓN O<br>CERTIFICADO |                                   | 04/05/2010    |           |   |
| ACREDITACIÓN O<br>CERTIFICADO |                                   | 04/05/2010    |           |   |
| ACREDITACIÓN O<br>CERTIFICADO |                                   | 04/05/2010    |           |   |
| ACREDITACIÓN O<br>CERTIFICADO |                                   | 30/04/2010    | 2         |   |
| ACREDITACIÓN O<br>CERTIFICADO |                                   | 05/03/2010    |           |   |

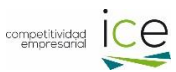

| Cliente           | NIF     | G |
|-------------------|---------|---|
| Documentos del o  | cliente |   |
| Expedientes del c | liente  |   |
| Solicitudes en bo | rrador  |   |
| Nueva solicitud   |         |   |

Seleccionando los Expedientes del cliente, se mostrarán todos los expedientes registrados, separando aquellos que están pendientes de confirmación por parte de ICE (comprobar representación, poderes, estatutos, etc.)

#### Cliente CLIENTE PRUEBAS MABB APE1 APE2 > Expedientes del cliente

| EXPEDIENTES DE       | EL CLIEN                     | TE              |                                                                                              |                                                                                                    | Q                   |                   | נ |
|----------------------|------------------------------|-----------------|----------------------------------------------------------------------------------------------|----------------------------------------------------------------------------------------------------|---------------------|-------------------|---|
| INC/22/SA/0002 Ayuda |                              | AYUDA<br>MUNIC  | S DIRECTAS COMPENSACIÓN COSTES ECONÓMICOS EN<br>IPIOS AFECTADOS POR LOS INCENDIOS FORESTALES | /10/2022                                                                                                    | Þ                   | ^                 |   |
| INC/22/SA/0001       | C/22/SA/0001 Ayuda AYU<br>MU |                 | AYUDA<br>MUNIC                                                                               | S DIRECTAS COMPENSACIÓN COSTES ECONÓMICOS EN 04/<br>IPIOS AFECTADOS POR LOS INCENDIOS FORESTALES                                                                  | /10/2022            | >                 | Ī |
| INC/22/SO/0001       | INC/22/SO/0001 Ayuda         |                 | AYUDA<br>MUNIC                                                                               | AYUDAS DIRECTAS COMPENSACIÓN COSTES ECONÓMICOS EN<br>MUNICIPIOS AFECTADOS POR LOS INCENDIOS FORESTALES                                                            |                     |                   |   |
| INC/22/VA/0003       |                              | Ayuda           | AYUDA<br>MUNIC                                                                               | S DIRECTAS COMPENSACIÓN COSTES ECONÓMICOS EN 06/<br>IPIOS AFECTADOS POR LOS INCENDIOS FORESTALES                                                                  | 09/2022             | >                 |   |
| 08/22/PA/0006        |                              | Ayuda           | 2022 EX                                                                                      | EXPANSIÓN INTERNACIONAL DE PYMES 05                                                                                                    |                     | $\mathbf{\Sigma}$ |   |
| 03/33/DA/0003        |                              | Avada 2022 D    |                                                                                              |                                                                                                    |                     |                   | ¥ |
| EXPEDIENTES PE       | NDIENT                       | ES DE CO        | ONFIRMA                                                                                      |                                                                                                    | Q                   | – C               | ן |
| Referencia           | Tipo 🗘                       | Denomi          | nación                                                                                       | EXPEDIENTES PENDIENTES DE CONFIRMACIÓN                                                                                                    | echa                | $\hat{}$          | ^ |
| 08/22/PA/0004        | Ayuda                        | 2022 EX         | (PANSIÓ                                                                                      | En estos momentos, los expedientes que se muestran en esta sección no se                                                                                          | 3/08/               | 2022              |   |
| 01/22/PA/0001        | Ayuda                        | 2022 CI         | REACIÓN                                                                                      | pueden consultar hasta que no se realice una confirmación por parte del ICE, en<br>en el momento en el que se produzca dicha confirmación, aparecerán en la secci | <sub>ón</sub> 2/08/ | 2022              |   |
| 08/22/PA/0002        | Ayuda                        | 2022 EX         | (PANSIÓ                                                                                      | de EXPEDIENTES DEL CLIENTE.                                                                                                    | 2/08/               | 2022              |   |
| 08/22/PA/0003        | Ayuda                        | 2022 EX         | (PANSIÓ                                                                                      | Aceptar                                                                                                    | 2/08/               | 2022              |   |
| INC/22/AV/0003       | Ayuda                        | AYUDA<br>AFECTA | S DIREC<br>ADOS PO                                                                           | R LOS INCENDIOS FORESTALES                                                                                                    | ∠2/08/              | 2022              |   |
|                      |                              |                 |                                                                                              |                                                                                                    |                     |                   |   |

Seleccionando Solicitudes en borrador, si hubiera solicitudes sin finalizar (guardados pero sin firmar),

se mostrarían aquí.

| Cliente CLIENT                                               | Cliente CLIENTE PRUEBAS MABB APE1 APE2 > Solicitudes en borrador |              |       |      |           |  |
|--------------------------------------------------------------|------------------------------------------------------------------|--------------|-------|------|-----------|--|
| Tipo                                                         | $\hat{}$                                                         | Denominación | Fecha | 0 Ve | er Borrar |  |
| No se han encontrado borradores para el cliente seleccionado |                                                                  |              |       |      |           |  |

Al seleccionar Nueva solicitud, se accede al catálogo de ICE con las ayudas y servicios disponibles para solicitar. 

| Cliente NIF 😏           | CREACIÓN DE EMPRESAS 01. CREACIÓN DE EMPRESAS 2022                      |
|-------------------------|-------------------------------------------------------------------------|
| Documentos del cliente  |                                                                         |
| Expedientes del cliente | Pulsando en el lápiz, se accede a la solicitud específica de la ayuda o |
| Solicitudes en borrador | servicio. Puede que salten algunos avisos importantes en relación con   |
| Nueva solicitud         | información sobre fondos europeos y determinadas autorizaciones, que    |
| JUNCIEUROS EN DOTTAGO   | hay que leer y aceptar.                                                 |
| Nueva solicitud         |                                                                         |

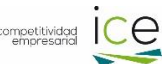

| Solicitud de<br>concesión de<br>ayuda | Declaración de<br>ayudas<br>solicitadas | Declaración o<br>datos<br>empresariale | le Declaraciones responsab | ón Do<br>ble | cumentación<br>aportada | Previsualización<br>de la solicitud | Recibo de<br>presentación |
|---------------------------------------|-----------------------------------------|----------------------------------------|----------------------------|--------------|-------------------------|-------------------------------------|---------------------------|
| Datos del Rep                         | resentante                              |                                        |                            |              |                         |                                     | ?                         |
| Nombre                                |                                         |                                        | Apellido 1                 |              |                         |                                     |                           |
| Apellido 2                            |                                         |                                        | NIF/NIE                    |              |                         |                                     |                           |
| Fecha poder                           |                                         |                                        |                            |              |                         |                                     |                           |
| Datos del Soli                        | citante                                 |                                        |                            |              |                         |                                     | ?                         |
| NIF/NIE                               |                                         | Q                                      |                            |              |                         |                                     |                           |
| Nombre/Razó<br>social                 | CLIENTE PRU                             | JEBAS_MABE                             | Apellido 1                 | APE1         |                         |                                     |                           |
| Apellido 2                            | APE2                                    |                                        |                            |              |                         |                                     |                           |
| Sociedad<br>constituida               | Sí 🔘 No                                 | ) C                                    | Fecha constitución         |              |                         |                                     |                           |

#### Cliente CLIENTE PRUEBAS MABB APE1 APE2 > Nueva solicitud > Actuación: 01. CREACIÓN DE EMPRESAS 2022

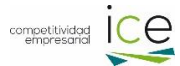

Hay que rellenar todas las pestañas y apartados requeridos. Es aconsejable dar a guardar para que los datos introducidos se quedan correctamente almacenados. Al hacerlo, el sistema detecta si falta algún dato obligatorio que es preciso rellenar.

| Solicitud de<br>concesión de<br>ayuda                                                                                                    | Declaración de<br>ayudas<br>solicitadas                                                                                                    | Declaración de<br>datos<br>empresariales                                                                                                    | Declaración<br>responsable                                                                                                    | Documentación<br>aportada                                                                               | Previsualización<br>de la solicitud    | Recibo de<br>presentación |
|----------------------------------------------------------------------------------------------------|----------------------------------------------------------------------------------------------------|----------------------------------------------------------------------------------------------------|----------------------------------------------------------------------------------------------------|----------------------------------------------------------------------------------------------------|----------------------------------------|---------------------------|
| Socieda<br>Datos d<br>Datos d<br>Datos d<br>Datos d<br>Datos d<br>Datos d<br>Es nece<br>Teléfon<br>Correo<br>Junta d<br>Datos d<br>Datos d<br>Datos d<br>Datos d | d constituida del so<br>le dirección de Notif<br>le dirección de Notif<br>le dirección de Notif<br>le dirección de Notif<br>le dirección de Notif<br>le dirección de Notif<br>le dirección de Notif<br>saria al menos una f<br>o Móvil de notificad<br>electrónico de notif<br>le Castilla y León.<br>le la empresa y proy<br>le la empresa y proy<br>le la empresa y proy<br>le la empresa y proy<br>le la empresa y proy<br>le la empresa y proy | licitante requerido<br>ficación incompletos:<br>ficación incompletos:<br>ficación incompletos:<br>ficación incompletos:<br>ficación incompletos:<br>ficación incompletos:<br>forma de contacto (Te<br>ión vacío<br>ficación debe rellenar<br>ecto incompletos: Ta<br>ecto incompletos: Fe<br>ecto incompletos: Fe<br>ecto incompletos: Im<br>ecto incompletos: Im | Nombre vía vacíc<br>Número vía vacíc<br>Codigo postal va<br>Provincia vacía<br>Municipio vacío<br>Localidad vacía<br>eléfono, Móvil o E<br>se para poder dar<br>maño empresa va<br>ombre del proyect<br>cha inicio proyect<br>cha fin proyecto v<br>porte solicitado v<br>porte solicitado v | )<br>cío<br>mail) en la dirección d<br>le de alta en el Buzón<br>cío<br>o vacío<br>o vacío<br>acío<br>o | de contacto<br>n Electrónico del Ciuda | adano de la               |

Es muy importante que, una vez firmado, se muestre en pantalla el recibo de la presentación de la solicitud, ya que así se sabrá si ha sido presentada correctamente (dicho recibo también es notificado electrónicamente).

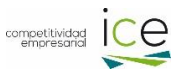

No se verá su expediente en el área privada hasta que el ICE haya comprobado y confirmado la representación del solicitante. Por eso, es muy importante aportar la documentación que acredite el poder de representación de la entidad solicitante.

| Mensaje | de página web                                                                                                    | Х |  |  |  |
|---------|----------------------------------------------------------------------------------------------------|---|--|--|--|
| ?       | No se ha aportado ningún documento que acredite su poder<br>como representante de la entidad solicitante.                                                                                                    |   |  |  |  |
|         | En el caso de ser persona jurídica, la falta de acreditación de<br>su representación impide facilitar su acceso al área privada del<br>portal, desde donde puede consultar el estado de su<br>expediente, ver y aportar nueva documentación o consultar<br>las notificaciones. |   |  |  |  |
|         | ¿Desea realmente finalizar el proceso de recogida de datos?                                                                                                    |   |  |  |  |
|         | Aceptar Cancelar                                                                                                    |   |  |  |  |

Pulsando en el símbolo de la interrogación navegar por el portal de ayudas.

se accede a una pequeña guía de ayuda para

| Elementada Cliente CLIENTE PRUEBAS MABB ADE1 ADE2 > Nueva solicitud Ortal Cliente CLIENTE PRUEBAS MABB ADE1 ADE2 > Nueva solicitud Portal Cliente CLIENTE PRUEBAS MABB ADE1 ADE2 > Nueva solicitud Portal Cliente ICE Desde la pantalla del Portal ICE podrá, de forma amigable, consultar los productos contratados para un cliente, Contratar nuevos productos (ayudas, serviclos), etc El listado de formularios es el siguiente: <ul> <li>Documentos del cliente</li> <li>Expedientes del cliente</li> <li>Expedientes del cliente</li> <li>Solicitudes en borrador</li> <li>Solicitudes en borrador</li> <li>Nueva solicitud</li> </ul> Documentos del cliente <ul> <li>Nueva solicitud</li> </ul> Documentos del cliente <ul> <li>Consultar o documentos aportados asociados al cliente seleccionado en el selector de clientes del menú de la izquierda. En el listado de documentos se podrá acceder al detaile de cada documento. También se podá hacer un filtrado de los datos: <ul> <li>Categoría Permite filtrar los documentos por Tipo (acreditación de representación)</li> <li>Nombre: Permite filtrar los documentos por Nombre del documento</li> </ul></li></ul>                                                                                                    |                                                                                                    | Junta de<br>Castilla y León     |
|----------------------------------------------------------------------------------------------------|----------------------------------------------------------------------------------------------------|---------------------------------|
| Ciente CUENTE PRUEBAS MABB APE 1 APE 2 > Nueva solicitud         AUDA         Portal Clientes ICE         Desde la pantalia del Portal ICE podrá, de forma amigable, consultar los productos contratados para un cliente, Contratar nuevos productos (ayudas, servicios), etc         E listado de formularios es el siguiente:         • Documentos del cliente         • Expedientes del cliente         • Expedientes del cliente         • Solicitudes en borrador         • Nueva solicitud         Documentos del cliente         • Solicitude         • Nueva solicitud                                                                                                    | Bienvenid@                                                                                                    | M 🕄 🔁                           |
| AVUDA         Portal Clientes ICE         Desde la pantalla del Portal ICE podrá, de forma amigable, consultar los productos contratados para un cliente, Contratar nuevos productos (ayudas, servicios,), etc         Ellistado de formularios es el siguiente:         • Documentos del cliente         • Expedientes del cliente         • Expedientes del cliente         • Solicitudes en borrador         • Nueva solicitud         Documentos del cliente         • Nueva solicitud                                                                                                    | Cliente Cliente CLIENTE PRUEBAS MABB APE1 APE2 > Nueva solicitud                                                                           |                                 |
| AVUDA         Portal Clientes ICE         Desde la pantalla del Portal ICE podrá, de forma amigable, consultar los productos contratados para un cliente, Contratar nuevos productos (ayudas, servicios), etc         El listado de formularios es el siguiente:         • Documentos del cliente         • Expedientes del cliente         • Expedientes del cliente         • Nueva solicitud         Documentos del cliente         • Nuestra los documentos aportados asociados al cliente seleccionado en el selector de clientes del menú de la izquierda. En el listado de documentos se podrá acceder al detalle de cada documento. También se podá hacer un filtrado de los datos:         • Categoría Permite filtrar los documentos por Tipo (acreditación de representación,)         • Nombre: Permite filtrar los documentos por Nombre del documento |                                                                                                    |                                 |
| AYUDA         Portal Clientes ICE         Desde la pantalla del Portal ICE podrà, de forma amigable, consultar los productos contratados para un cliente, Contratar nuevos productos (ayudas, servicios,), etc         El listado de formularios es el siguiente:         • Documentos del cliente         • Expedientes del cliente         • Expedientes del cliente         • Expedientes del cliente         • Expedientes del confirmación         • Solicitudes en borrador         • Nueva solicitud    Documentos del cliente Muestra los documentos aportados asociados al cliente seleccionado en el selector de clientes del nenú de la izquierda. En el listado de documentos se podrá acceder al detalle de cada documento. También se podá hacer un filtrado de los datos: • Categoría Permite filtrar los documentos por Tipo (acreditación de representación,) • Nombre: Permite filtrar los documentos por Nombre del documento                                                                                                    |                                                                                                    |                                 |
| Portal Clientes ICE         Desde la pantalla del Portal ICE podrá, de forma amigable, consultar los productos contratados para un cliente, Contratar nuevos productos (ayudas, servicios,), etc         El listado de formularios es el siguiente:         • Documentos del cliente         • Expedientes del cliente         • Expedientes del cliente         • Expedientes del cliente         • Expedientes del cliente         • Expedientes del cliente         • Expedientes del cliente         • Solicitudes en borrador         • Nueva solicitud                                                                                                    | AYUDA                                                                                                    |                                 |
| Desde la pantalla del Portal ICE podrá, de forma amigable, consultar los productos contratados para un cliente, Contratar nuevos productos (ayudas, servicios,), etc<br>El listado de formularios es el siguiente:<br>• Documentos del cliente<br>• Expedientes del cliente<br>• Expedientes del cliente<br>• Expedientes del cliente<br>• Solicitudes en borrador<br>• Nueva solicitud<br>Documentos del cliente<br>• Listado a sociados al cliente seleccionado en el selector de clientes del menú de la izquierda. En el listado de documentos se podrá acceder al detalle de cada documento. También se podá hacer un filtrado de los datos:<br>• Categoría Permite filtrar los documentos por Tipo (acreditación de representación,)<br>• Nombre: Permite filtrar los documentos por Nombre del documento                                                                                                    | Portal Clientes ICE                                                                                                    |                                 |
| Desde la pantalla del Portal ICE podrá, de forma amigable, consultar los productos contratados para un cliente, Contratar nuevos productos (ayudas, servicios,), etc<br>El listado de formularios es el siguiente:<br>• Documentos del cliente<br>• Expedientes del cliente<br>• Expedientes del cliente<br>• Expedientes pendientes de confirmación<br>• Solicitudes en borrador<br>• Nueva solicitud<br>Documentos del cliente<br>• Nueva solicitud<br>• Categoría Permite filtrar los documentos por Nombre del documento                                                                                                    |                                                                                                    |                                 |
| El listado de formularios es el siguiente:  Documentos del cliente  Expedientes del cliente  Expedientes del cliente  Expedientes pendientes de confirmación  Solicitudes en borrador  Nueva solicitud  Documentos del cliente  Muestra los documentos aportados asociados al cliente seleccionado en el selector de clientes del menú de la izquierda. En el listado de documentos se podrá acceder al detalle de cada documento. También se podá hacer un filtrado de los datos:  Categoría Permite filtrar los documentos por Tipo (acreditación de representación,)  Nombre: Permite filtrar los documentos por Nombre del documento                                                                                                    | Desde la pantalla del Portal ICE podrá, de forma amigable, consultar los productos contratados para un cliente, Contratar nuevos produc    | tos (ayudas, servicios,), etc   |
| <ul> <li>Documentos del cliente <ul> <li>Expedientes del cliente</li> <li>Expedientes del cliente</li> <li>Expedientes pendientes de confirmación</li> </ul> </li> <li>Solicitudes en borrador <ul> <li>Nueva solicitud</li> </ul> </li> <li>Documentos del cliente</li> <li>Muestra los documentos aportados asociados al cliente seleccionado en el selector de clientes del menú de la izquierda. En el listado de documentos se podrá acceder al detalle de cada documento. También se podá hacer un filtrado de los datos: <ul> <li>Categoría Permite filtrar los documentos por Tipo (acreditación de representación,)</li> <li>Nombre: Permite filtrar los documentos por Nombre del documento</li> </ul></li></ul>                                                                                                    | El listado de formularios es el siguiente:                                                                                                 |                                 |
| <ul> <li>Expedientes del cliente <ul> <li>Expedientes del cliente</li> <li>Expedientes pendientes de confirmación</li> </ul> </li> <li>Solicitudes en borrador <ul> <li>Nueva solicitud</li> </ul> </li> <li>Documentos del cliente</li> <li>Muestra los documentos aportados asociados al cliente seleccionado en el selector de clientes del menú de la izquierda. En el listado de documentos se podrá acceder al detalle de cada documento. También se podá hacer un filtrado de los datos: <ul> <li>Categoría Permite filtrar los documentos por Tipo (acreditación de representación,)</li> <li>Nombre: Permite filtrar los documentos por Nombre del documento</li> </ul> </li> </ul>                                                                                                    | Documentos del cliente                                                                                                    |                                 |
| <ul> <li>Expedientes del cliente</li> <li>Expedientes pendientes de confirmación</li> <li>Solicitudes en borrador</li> <li>Nueva solicitud</li> </ul> Documentos del cliente Muestra los documentos aportados asociados al cliente seleccionado en el selector de clientes del menú de la izquierda. En el listado de documentos se podrá acceder al detalle de cada documento. También se podá hacer un filtrado de los datos: <ul> <li>Categoría Permite filtrar los documentos por Tipo (acreditación de representación,)</li> <li>Nombre: Permite filtrar los documentos por Nombre del documento</li> </ul>                                                                                                    | Expedientes del cliente                                                                                                    |                                 |
| Expedientes pendientes de confirmación Solicitudes en borrador Nueva solicitud Documentos del cliente Muestra los documentos aportados asociados al cliente seleccionado en el selector de clientes del menú de la izquierda. En el listado de documentos se podrá acceder al detalle de cada documento. También se podá hacer un filtrado de los datos: <ul> <li>Categoría Permite filtrar los documentos por Tipo (acreditación de representación,)</li> <li>Nombre: Permite filtrar los documentos por Nombre del documento</li> </ul>                                                                                                    | Expedientes del cliente                                                                                                    |                                 |
| Solicitudes en borrador Nueva solicitud Documentos del cliente Muestra los documentos aportados asociados al cliente seleccionado en el selector de clientes del menú de la izquierda. En el listado de documentos se podrá acceder al detalle de cada documento. También se podá hacer un filtrado de los datos: <ul> <li>Categoría Permite filtrar los documentos por Tipo (acreditación de representación,)</li> <li>Nombre: Permite filtrar los documentos por Nombre del documento</li> </ul>                                                                                                    | Expedientes pendientes de confirmación                                                                                                    |                                 |
| <ul> <li>Nueva solicitud</li> <li>Documentos del cliente</li> <li>Muestra los documentos aportados asociados al cliente seleccionado en el selector de clientes del menú de la izquierda. En el listado de documentos se podrá acceder al detalle de cada documento. También se podá hacer un filtrado de los datos:         <ul> <li>Categoría Permite filtrar los documentos por Tipo (acreditación de representación,)</li> <li>Nombre: Permite filtrar los documentos por Nombre del documento</li> </ul> </li> </ul>                                                                                                    | Solicitudes en borrador                                                                                                    |                                 |
| Documentos del cliente         Muestra los documentos aportados asociados al cliente seleccionado en el selector de clientes del menú de la izquierda. En el listado de documentos se podrá acceder al detalle de cada documento. También se podá hacer un filtrado de los datos:         • Categoría Permite filtrar los documentos por Tipo (acreditación de representación,)         • Nombre: Permite filtrar los documentos por Nombre del documento                                                                                                    | Nueva solicitud                                                                                                    |                                 |
| Documentos del cliente Muestra los documentos aportados asociados al cliente seleccionado en el selector de clientes del menú de la izquierda. En el listado de documentos se podrá acceder al detalle de cada documento. También se podá hacer un filtrado de los datos:   Categoría Permite filtrar los documentos por Tipo (acreditación de representación,) Nombre: Permite filtrar los documentos por Nombre del documento                                                                                                    |                                                                                                    |                                 |
| Muestra los documentos aportados asociados al cliente seleccionado en el selector de clientes del menú de la izquierda. En el listado de documentos se podrá acceder al<br>detalle de cada documento. También se podá hacer un filtrado de los datos:<br>• Categoría Permite filtrar los documentos por Tipo (acreditación de representación,)<br>• Nombre: Permite filtrar los documentos por Nombre del documento                                                                                                    | Documentos del cliente                                                                                                    |                                 |
|                                                                                                    | Muetra los decumentos aportados acociados al cliente seleccionado en el selector de clientes del menú de la insujorda. En el listado de de | locumentos se nodrá acceder al  |
| Categoría Permite filtrar los documentos por Tipo (acreditación de representación,)     Nombre: Permite filtrar los documentos por Nombre del documento                                                                                                    | detalle de cada documento. También se podá hacer un filtrado de los datos:                                                                 | locumentos se pour a acceder al |
| Nombre: Permite filtrar los documentos por Nombre del documento                                                                                                    | Categoría Permite filtrar los documentos por Tipo (acreditación de representación)                                                         |                                 |
|                                                                                                    | Nombre: Permite filtrar los documentos por Nombre del documento                                                                            |                                 |

?

- Recepción: Permite filtrar los documentos por fecha dentro del rango de fechas introducidas
- Descargar (Listado): Permite descargar el documento

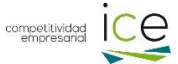

## 2.2.- Pestaña Expediente

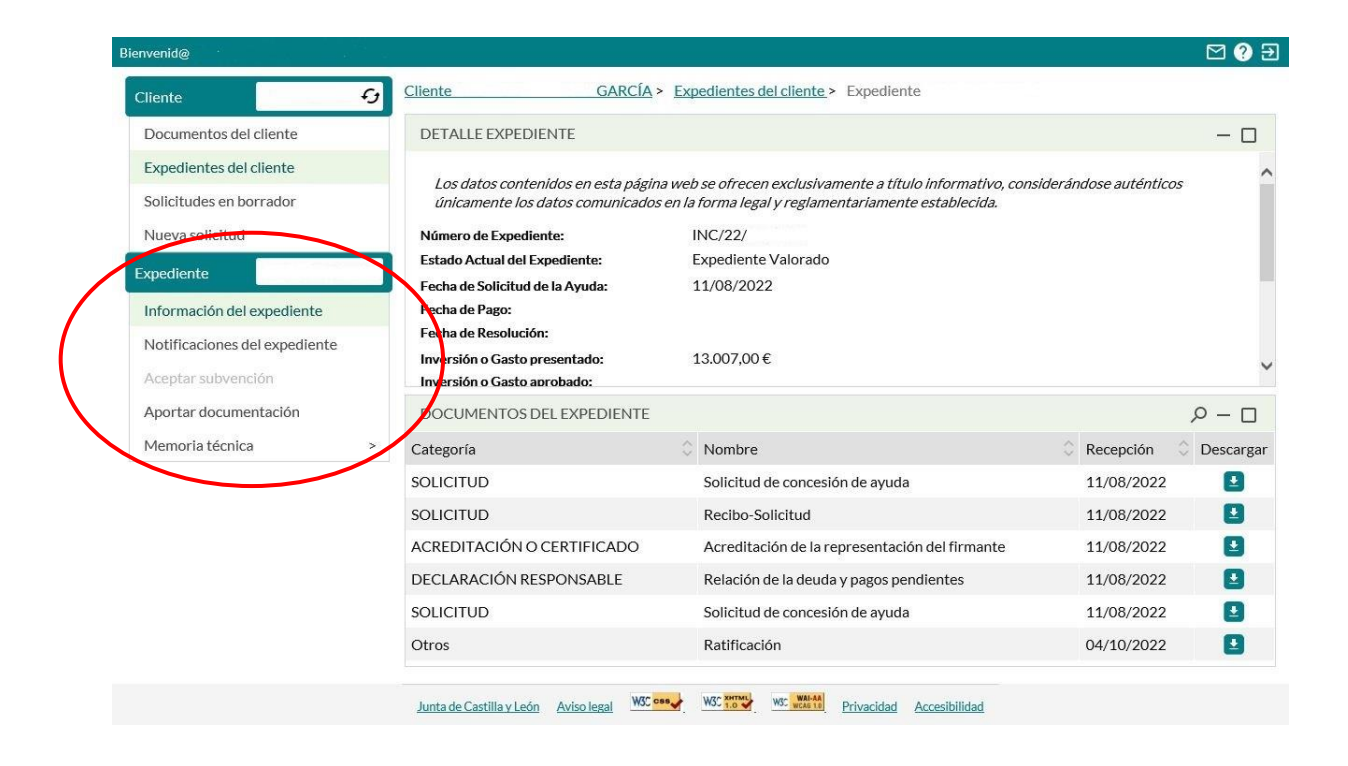

## 2.2.1.- Información del expediente

| nvenid@                       |                   |                                                                    |                                                                                                    |                                                                   | 🖂 ? 🗄     |
|-------------------------------|-------------------|--------------------------------------------------------------------|----------------------------------------------------------------------------------------------------|-------------------------------------------------------------------|-----------|
| Cliente                       | Ð                 | Cliente GARCÍA                                                     | Sector Sector | ente                                                              |           |
| Documentos del cliente        |                   | DETALLE EXPEDIENTE                                                 |                                                                                                    |                                                                   | - 0       |
| Expedientes del cliente       |                   | 1 1 1 1                                                            |                                                                                                    |                                                                   | -         |
| Solicitudes en borrador       |                   | Los datos contenidos en esta pag<br>únicamente los datos comunicad | ina web se ofrecen exclusivamente a t<br>os en la forma legal y reglamentariam                                                                                                    | titulo informativo, considerandose autentico<br>ente establecida. | 15        |
| Nueva solicitud               |                   | Número de Expediente:                                              | INC/22/                                                                                                    |                                                                   |           |
|                               |                   | Estado Actual del Expediente:                                      | Expediente Valorado                                                                                                    |                                                                   |           |
| xpediente                     |                   | Fecha de Solicitud de la Ayuda:                                    | 11/08/2022                                                                                                    |                                                                   |           |
| Información del expediente    | $\mathbf{\Sigma}$ | Fecha de Pago:                                                     |                                                                                                    |                                                                   |           |
| Notificaciones del expediente |                   | Fecha de Resolución:                                               |                                                                                                    |                                                                   |           |
| notificaciones del expediente |                   | Inversión o Gasto presentado:                                      | 13.007,00€                                                                                                    |                                                                   |           |
| Aceptar subvención            |                   | Inversión o Gasto aprobado:                                        |                                                                                                    |                                                                   |           |
| Aportar documentación         |                   | DOCUMENTOS DEL EXPEDIENTE                                          |                                                                                                    |                                                                   |           |
| Memoria técnica               | >                 | Categoría                                                          | Nombre                                                                                                    | Recepción                                                         | Oescargar |
|                               |                   | COLICITUD                                                          | Colloitud do concosión do ou                                                                                                    | 11/00/2022                                                        | -         |

En esta parte, se visualiza un resumen de un expediente en concreto. La información mostrada es:

- Detalle del expediente: Número de expediente, estado actual, fechas importantes, datos relativos a la inversión/gasto (presentado, aprobado), subvención aprobada/pagada, localidad del proyecto, descripción.
- Documentos del expediente: todos los documentos aportados por el solicitante, en función de su categoría, indicando su fecha de recepción y con la posibilidad de descargarlo. Existe

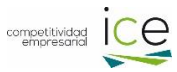

la posibilidad de buscar un determinado documento por categoría, nombre y fecha de recepción.

| DOCUMENTOS DEL EXPEDIENTE  |                                                |            | <i>₽</i> − □ |
|----------------------------|------------------------------------------------|------------|--------------|
| Categoría                  | Nombre                                         | Recepción  | Descargar 🔥  |
|                            |                                                |            |              |
| SOLICITUD                  | Solicitud de concesión de ayuda                | 11/08/2022 |              |
| SOLICITUD                  | Recibo-Solicitud                               | 11/08/2022 |              |
| ACREDITACIÓN O CERTIFICADO | Acreditación de la representación del firmante | 11/08/2022 |              |

#### 2.2.2.- Notificaciones del expediente

En este apartado se muestran todas las notificaciones que en su día fueron leídas o rechazadas (cuyo plazo de notificación se expiró o se rechazaron expresamente).

| Bienvenid@                    |                   |                      |              |                                               |                             | ⊠ ? ∋           |
|-------------------------------|-------------------|----------------------|--------------|-----------------------------------------------|-----------------------------|-----------------|
| Cliente 😏                     | Cliente           | GARCÍA >             | Expediente   | es del cliente > Expediente 06/18/V           | A/0002 > Notificaciones d   | el expediente 🔎 |
| Documentos del cliente        | Expediente 🗘      | Destinatario 🔇       | Tipo 🗘       | Descripción                                   | 🗘 Fecha Acuse 🛛 🗘           | Estado 🗘 Ver    |
| Expedientes del cliente       | 06/18/VA/0002     | 12373592Y            | Web          | Notificación Resolución Favorable             | 22/12/2020                  | Leída 🛃         |
| Solicitudes en borrador       |                   |                      |              |                                               |                             |                 |
| Nueva solicitud               | a Las notificacio | ones que no están le | ídas sólo so | on accesibles a través de la <u>Ventanill</u> | a del ciudadano de la Junta | de Castilla y   |
| Expediente 06/18/VA/0002      | León (Notific     | aciones electrónic   | <u>as)</u>   |                                               |                             |                 |
| Información del expediente    |                   |                      |              |                                               |                             |                 |
| Notificaciones del expediente |                   |                      |              |                                               |                             |                 |
| Aceptar subvención            |                   |                      |              |                                               |                             |                 |
| Aportar documentación         |                   |                      |              |                                               |                             |                 |
| Memoria técnica >             |                   |                      |              |                                               |                             |                 |

Importante hacer hincapié en el hecho de que las notificaciones puestas a disposición del solicitante únicamente son accesibles a través de la Ventanilla del Ciudadano de la Junta de Castilla y León (Notificaciones electrónicas).

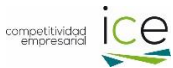

### 2.2.3.- Aceptar subvención

Cuando se haya notificado una resolución de concesión de subvención, en el área privada del cliente se habilitará el apartado de Aceptar subvención.

| nvenid@                       | an sal |                                                                       |                                                                                  |                       | 2 ?       |  |  |  |
|-------------------------------|--------|-----------------------------------------------------------------------|----------------------------------------------------------------------------------|-----------------------|-----------|--|--|--|
| Cliente                       | G      | Cliente ,S.L. >                                                       | Expedientes del cliente > Expediente                                             |                       |           |  |  |  |
| Documentos del cliente        |        | DETALLE EXPEDIENTE                                                    |                                                                                  |                       | - 0       |  |  |  |
| Expedientes del cliente       |        | l os dotos contonidos on osta                                         | n árting unde og eftersom svalvelvennente e tift de Informative, som siderførdes | n auténtion éniograph | talaa     |  |  |  |
| Solicitudes en borrador       |        | datos comunicados en la forma legal y reglamentariamente establecida. |                                                                                  |                       |           |  |  |  |
| Nueva solicitud               |        | Número de Expediente:                                                 |                                                                                  |                       |           |  |  |  |
| xpediente                     |        | Estado Actual del Expediente:                                         | Expediente Aprobado                                                              |                       |           |  |  |  |
| Información del expediente    |        | Fecha de Solicitud de la Ayuda:<br>Fecha de Pago:                     | 27/06/2022                                                                       |                       |           |  |  |  |
| Notificaciones del expediente |        | Fecha de Resolución:                                                  | 27/12/2022                                                                       |                       |           |  |  |  |
| Aceptar subvención            |        | Inversión o Gasto presentado:                                         | ,00 €<br>-00 €                                                                   |                       |           |  |  |  |
| Aportar documentación         |        | DOCUMENTOS DEL EXPED                                                  | DIENTE                                                                           |                       | р- D      |  |  |  |
| Memoria técnica               | >      | Categoría 🗘                                                           | Nombre                                                                           | Recepción Q           | Descargar |  |  |  |
|                               |        | ACREDITACIÓN O<br>CERTIFICADO                                         | Documento Nacional de Identidad                                                  | 27/06/2022            | 0         |  |  |  |
|                               |        | CUENTAS                                                               | Cuentas anuales                                                                  | 27/06/2022            |           |  |  |  |
|                               |        | DECLARACIÓN<br>RESPONSABLE                                            | Declaración no vinculación beneficiario-prestador de servicios                   | 18/07/2022            | 0         |  |  |  |
|                               |        | DECLARACIÓN<br>RESPONSABLE                                            | Otras declaraciones                                                              | 27/06/2022            | 0         |  |  |  |
|                               |        | ACREDITACIÓN O                                                        | Código de Identificación Eiscal                                                  | 27/06/2022            |           |  |  |  |

Pinchando en ella, se abrirá una ventana emergente que permitirá seleccionar el Tipo de representación (Administrador, Apoderado,...) de la persona que vaya a firmar la aceptación.

| pediente: 06/<br>tular:                                                       | 18/<br>, S.L.                                                                                                    |                                                                                                    |
|-------------------------------------------------------------------------------|----------------------------------------------------------------------------------------------------|----------------------------------------------------------------------------------------------------|
| accotación                                                                    | 18/<br>, S.L.                                                                                                    |                                                                                                    |
|                                                                               | , J.L.                                                                                                    |                                                                                                    |
|                                                                               |                                                                                                    |                                                                                                    |
| ACEPTACION                                                                    |                                                                                                    |                                                                                                    |
| Tipo de representación 🔻                                                      |                                                                                                    |                                                                                                    |
| Para finalizar la solicitud se deben f<br>documentos. La Solicitud no es váli | irmar electrónicamente los<br>da sin el Recibo de Solicitud que se                                                                 |                                                                                                    |
| genera tras su firma                                                          |                                                                                                    |                                                                                                    |
|                                                                               |                                                                                                    | 3U/0122                                                                                                    |
| Cancelar                                                                      | Aceptar                                                                                                    | licitud no es válida sin el Recibo de Solicituo                                                                                                    |
|                                                                               |                                                                                                    |                                                                                                    |
|                                                                               | Tipo de representación  Para finalizar la solicitud se deben f documentos. La Solicitud no es vália genera tras su firma  Cancelar | Tipo de representación Para finalizar la solicitud se deben firmar electrónicamente los documentos. La Solicitud no es válida sin el Recibo de Solicitud que se genera tras su firma Cancelar Aceptar |

Una vez seleccionado, se generará el documento de aceptación que se firmará digitalmente. Es importante ver en pantalla el Recibo de Solicitud (acuse de recibo) para que la aceptación se haya presentado de manera correcta.

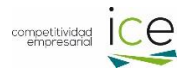

## 2.2.4.- Aportar documentación

| ienvenid@                     | *            |                                                                    | M ? E                                                       |  |  |
|-------------------------------|--------------|--------------------------------------------------------------------|-------------------------------------------------------------|--|--|
| Cliente                       | Cliente CLIE | NTE PRUEBAS MABB APE1 APE2 > Expedientes del cliente > E           | xpediente 01/22/ > Aportar documentación                    |  |  |
| Documentos del cliente        | Document     | os a aportar                                                       | Añadir documento                                            |  |  |
| Expedientes del cliente       | Tipo         | Nombre del documento                                               | Previsualizar Eliminar                                      |  |  |
| Solicitudes en borrador       |              | No se han aportado docum                                           | nentos                                                      |  |  |
| Nueva solicitud               | Para         | finalizar la solicitud se deben firmar electrónicamente los docume | entos. La Solicitud no es válida sin el Recibo de Solicitud |  |  |
| Expediente 01/22/             | due 🗮        | se genera tras su firma                                            |                                                             |  |  |
| Información del expediente    |              |                                                                    | Firmar                                                      |  |  |
| Notificaciones del expediente |              | Puede verificar los reguisitos de                                  | e firma y descargar la aplicación de Autofirma desde aguí   |  |  |
| Aceptar subvención            |              |                                                                    |                                                             |  |  |
| Aportar documentación         | Puede consu  | tar los documentos aportados previamente <u>aquí</u>               |                                                             |  |  |
| Memoria técnica               |              |                                                                    |                                                             |  |  |

En este apartado se puede aportar nueva documentación al expediente.

Para ello, hay que pinchar en Añadir documento.

| Cliente                       | Cliente CLIENTE PRUEBAS MABB APE1 APE2 > Expedientes del cliente > Expediente 01/22/            | Aportar documentación            |
|-------------------------------|-------------------------------------------------------------------------------------------------|----------------------------------|
| Documentos del cliente        |                                                                                                 | Añadir documento                 |
| Expedientes del cliente       | Aportación de documentación                                                                     | Previsualizar Eliminar           |
| Solicitudes en borrador       | Seleccione la categoría del documento:                                                          |                                  |
| Nueva solicitud               | Seleccione el documento:                                                                        | ilida sin el Recibo de Solicitud |
| Expediente 01/22/PA           | Seleccione el fichero PDF (máximo 8                                                             |                                  |
| Información del expediente    | MBytes):                                                                                        | Firmar                           |
| Notificaciones del expediente | Si su documento contiene alguna firma puede validarlo previamente desde estos enlaces: JUNTA DE | ación de Autofirma desde aquí    |
| Aceptar subvención            | CASTILLA Y LEÓN O GOBIERNO CENTRAL                                                              |                                  |
| Aportar documentación         |                                                                                                 |                                  |
| Memoria técnica               | Capacitar                                                                                       |                                  |
|                               |                                                                                                 |                                  |

Se abrirá una ventana emergente, dónde hay que seleccionar la categoría del documento:

| Aportación de documentación                                                 |                                                                                                    |                         |
|-----------------------------------------------------------------------------|----------------------------------------------------------------------------------------------------|-------------------------|
| Seleccione la categoría del documento:                                      |                                                                                                    | •                       |
| Seleccione el documento:<br>Seleccione el fichero PDF (máximo 8<br>MBytes): | ACREDITACIÓN O CERTIFICADO<br>ALEGACIONES Y RECURSOS<br>CUENTAS<br>DECLARACIÓN RESPONSABLE<br>INFORME |                         |
| Si su documento contiene alguna <u>CASTILLA Y LEÓN o GOBIERNO</u>           | JUSTIFICANTES PAGO<br>MEMORIAS<br>PLANES Y ESTUDIO<br>SOLICITUD                                       | nlaces: <u>JUNTA DE</u> |
|                                                                             | Cancelar                                                                                              | Agregar                 |

En función de la categoría del documento seleccionado, saldrá un desplegable dónde se puede seleccionar el documento que se vaya a aportar:

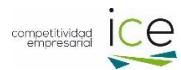

| Aportación do documontación                                            | Ana                                                                                                    | dir documento            |
|------------------------------------------------------------------------|----------------------------------------------------------------------------------------------------|--------------------------|
| Aportacion de documentación                                            | Pre                                                                                                    | evisualizar Eliminar     |
| Seleccione la categoría del documento:                                 | ACREDITACIÓN O CERTIFICADO -                                                                                                    |                          |
| Seleccione el documento:                                               |                                                                                                    | cibo de Solicitud        |
| Seleccione el fichero PDF (máximo 8<br>MBytes):                        | Acreditación de la representación del firmante<br>Acreditación de la titularidad de la cuenta bancaria (o declaración responsable)<br>Acreditación de la titularidad del terreno/local o disponibilidad del mismo<br>Acreditación del cumplimiento de obligaciones con la Seguridad Social<br>Acreditación del cumplimiento de obligaciones tributarias | Firmar                   |
| Si su documento contiene alguna f<br><u>CASTILLA Y LEÓN o GOBIERNO</u> | Declaración jurada<br>Documento Nacional de Identidad<br>Estatutos vigentes registrados<br>Exención de la presentación de ofertas de proveedores - Liquidación Final<br>IAE: alta o compromiso de alta                                                                                                    | ofirma desde <u>aquí</u> |
|                                                                        | Cancelar Agregar                                                                                                    | _                        |

Finalmente hay que seleccionar el fichero que se quiera subir, pinchando en Examinar:

|                          | Аро              | rtación de documentación                                                    |                                                                                          |
|--------------------------|------------------|-----------------------------------------------------------------------------|------------------------------------------------------------------------------------------|
| s                        | elecci           | one la categoría del documento:                                             | ACREDITACIÓN O CERTIFICADO                                                               |
| Seleccione el documento: |                  |                                                                             | · · ·                                                                                    |
| S<br>N                   | elecci<br>1Byte: | one el fichero PDF (máximo 8<br>s):                                         | Examinar                                                                                 |
|                          | 0                | Si su documento contiene alguna<br><u>CASTILLA Y LEÓN</u> o <u>GOBIERNO</u> | firma puede validarlo previamente desde estos enlaces: <u>JUNTA DE</u><br><u>CENTRAL</u> |
|                          |                  |                                                                             |                                                                                          |
|                          |                  |                                                                             | Cancelar Agregar                                                                         |

IMPORTANTE: los documentos hay que subirlos en formato pdf y no pueden contener firmas digitales en el mismo, ya que producirán errores en la presentación de los mismos.

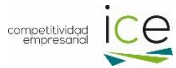

## 2.2.5.- Memoria técnica

En este apartado se puede presentar una nueva memoria técnica, continuar con una memoria en borrador y consultar las memorias enviadas.

| Cliente 123887355 5                                | Cliente CLIENTE PRUEBAS MABB APE1                                         | LAPE2 > Expedientes del cliente > Expediente 01/22/PA                                                             | /0003               |           |
|----------------------------------------------------|---------------------------------------------------------------------------|----------------------------------------------------------------------------------------------------|---------------------|-----------|
| Documentos del cliente                             | DETALLE EXPEDIENTE                                                        |                                                                                                    |                     | - 🗆       |
| Expedientes del cliente<br>Solicitudes en borrador | Los datos contenidos en esta página<br>únicamente los datos comunicados e | web se ofrecen exclusivamente a título informativo, consic<br>en la forma legal y reglamentariamente establecida. | lerándose auténtico | ns ^      |
| Nueva solicitud                                    | Número de Expediente:                                                     | 01/22/PA/0003                                                                                                    |                     |           |
| Exercitanta 01/22/BA/0002                          | Estado Actual del Expediente:                                             | Expediente Completo                                                                                               |                     |           |
| Expediente 01/22/PA/0003                           | Fecha de Solicitud de la Ayuda:                                           | 08/11/2022                                                                                                    |                     |           |
| Información del expediente                         | Fecha de Pago:                                                            |                                                                                                    |                     |           |
| Notificaciones del expediente                      | Fecha de Resolución:                                                      | for starts                                                                                                    |                     |           |
| Aceptar sub-ención                                 | Inversión o Gasto presentado:<br>Inversión o Gasto aprobado:              | 0,00 €                                                                                                    |                     | ~         |
| Aportar documentación                              | DOCUMENTOS DEL EXPEDIENTE                                                 |                                                                                                    |                     | P − □     |
| Memoria técnica >                                  | Nueva memoria técnica                                                     | Nombre                                                                                                    | Recepción           | Oescargar |
|                                                    | Continuar memoria en                                                      | Solicitud de concesión de ayuda                                                                                   | 08/11/2022          |           |
|                                                    | Manazia antiadas                                                          | Recibo-Solicitud                                                                                                  | 08/11/2022          |           |
|                                                    | SULICITUD                                                                 | Solicitud de concesión de ayuda                                                                                   | 08/11/2022          | •         |
|                                                    | DECLARACIÓN RESPONSABLE                                                   | Declaración de ayudas solicitadas o percibidas                                                                    | 08/11/2022          |           |
|                                                    | DECLARACIÓN RESPONSABLE                                                   | Declaración de datos empresariales                                                                                | 08/11/2022          |           |
|                                                    | MEMORIAS                                                                  | Memoria Técnica-Económica                                                                                         | 08/11/2022          | •         |

#### Nueva memoria técnica

En este apartado, se puede iniciar la elaboración de una memoria, partiendo de un borrador en blanco, o bien, partiendo de otras memorias ya presentadas en la misma convocatoria de ayudas, tanto en un expediente diferente como en el mismo expediente objeto de la solicitud.

Si el sistema detecta que no hay ninguna memoria técnica en borrador, se abrirá la opción de una memoria nueva:

| Cliente 123887355 🗲           | Cliente Contrado        | <u>LIENTE F</u>        | RUEBAS M                | ABB APE1 APE2 > E             | xpedientes del c  | liente > Expedien | te01/22/PA/0 | 002 > Continu | iar memo | oria en |
|-------------------------------|-------------------------|------------------------|-------------------------|-------------------------------|-------------------|-------------------|--------------|---------------|----------|---------|
| Documentos del cliente        |                         |                        | Fecha de                | Fecha de última               |                   | Código de         |              |               |          |         |
| Expedientes del cliente       | Nombre                  | e Estado               | alta                    | modificación                  | Modificar         | Autorización      | Autorizar    | Previsualizar | Enviar   | Elimina |
| Solicitudes en borrador       | Memor                   | ia Técnic              | a                       |                               |                   |                   |              |               |          |         |
| Nueva solicitud               |                         |                        |                         |                               |                   |                   |              |               |          |         |
| Expediente 01/22/PA/0002      | No tiene r<br>autorizar | inguna M<br>una, pulse | emoria Téc<br>'Memorias | nica en borrador. Si de<br>'. | esea comenzar i   | una nueva, modifi | car o        |               |          |         |
| Información del expediente    | AI                      | comenzar               | , modificar o           | autorizar una memor           | ia se creará un b | orrador que podrá | 1            |               |          |         |
| Notificaciones del expediente | se                      | guir modif             | icando post             | eriormente.                   |                   |                   |              |               |          |         |
| Aceptar subvención            |                         |                        |                         |                               |                   |                   |              |               |          |         |
| Aportar documentación         |                         |                        |                         | Cance                         | elar              | Memorias          |              |               |          |         |
|                               |                         |                        |                         |                               |                   |                   |              |               |          |         |

Si no hubiese otras memorias presentadas en la misma convocatoria o expediente:

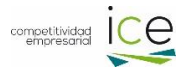

|                            | Expediente                                                                                                 | 🗧 Fecha de alta                                                                                   | 💲 Fecha de última modificación                                                                                                    | 🗘 Fecha de envío                                                                                | 🗘 Estado                   |
|----------------------------|----------------------------------------------------------------------------------------------------|---------------------------------------------------------------------------------------------------|----------------------------------------------------------------------------------------------------|-------------------------------------------------------------------------------------------------|----------------------------|
| ۲                          | Nueva memoria                                                                                              |                                                                                                   |                                                                                                    |                                                                                                 | En blanco                  |
| desea<br>n caso<br>itoriza | comenzar una nueva m<br>de que quiera facilitar e<br>ición para facilitar a dici                           | emoria en blanco pulso<br>l acceso de una memo<br>lo colaborador, quien d                         | e <b>'Modificar memoria'.</b><br>ria en blanco a un colaborador externo, pulse <b>'Auto</b><br>deberá acceder a través del <u>área pública del portal</u>                                                        | orizar memoria'. Al 'Autorizar memo<br>de Tramitación on-line del ICE.                          | oria' se asignará un códig |
| lesea<br>caso<br>oriza     | comenzar una nueva m<br>de que quiera facilitar e<br>ición para facilitar a dici                           | emoria en blanco pulso<br>l acceso de una memo<br>lo colaborador, quien d                         | e <b>'Modificar memoria'.</b><br>ria en blanco a un colaborador externo, pulse <b>'Aut</b><br>deberá acceder a través del <u>área pública del portal</u>                                                         | orizar memoria <sup>t</sup> . Al 'Autorizar memo<br>de Tramitación on-line del ICE.             | oria' se asignará un códig |
| esea<br>caso<br>oriza      | comenzar una nueva m<br>de que quiera facilitar e<br>ición para facilitar a dici                           | emoria en blanco pulso<br>l acceso de una memo<br>lo colaborador, quien o                         | e <b>'Modificar memoria'.</b><br>ria en blanco a un colaborador externo, pulse <b>'Auto</b><br>deberá acceder a través del <u>área pública del portal</u><br>pria se creará un borrador que podrá seguir medifi  | orizar memoria <sup>*</sup> . Al 'Autorizar memo<br>de Tramitación on-line del ICE.             | oria' se asignará un códig |
| 'esea<br>caso<br>oriza     | comenzar una nueva m<br>de que quiera facilitar e<br>ición para facilitar a dich<br>Al comenzar, modificar | emoria en blanco pulso<br>l acceso de una memo<br>lo colaborador, quien o<br>o autorizar una memo | e ' <b>Modificar memoria'.</b><br>ria en blanco a un colaborador externo, pulse <b>'Aut</b><br>deberá acceder a través del <u>área pública del portal</u><br>oria se creará un borrador que podrá seguir modific | orizar memoria'. Al 'Autorizar memo<br>de Tramitación on-line del ICE.<br>cando posteriormente. | oria' se asignará un códi, |

En este momento, podrá rellenar la nueva memoria al seleccionar Modificar memoria, o autorizar a un tercero a que lo rellene (ver Punto 3 - Área Pública).

| Bienvenid@                                                                                                    | Actuación: 2022 CREACIÓN DE EN                                                                                                    | <b>I</b> PRESAS                                                                                                    |                                                                                            |
|----------------------------------------------------------------------------------------------------|----------------------------------------------------------------------------------------------------|----------------------------------------------------------------------------------------------------|--------------------------------------------------------------------------------------------|
|                                                                                                    | INSTRUCCIONES                                                                                                    |                                                                                                    |                                                                                            |
| GUÍA DE AYUDA PARA LA PREPARACIÓI                                                                                                    | N DE LA MEMORIA TÉCNICA                                                                                                    |                                                                                                    |                                                                                            |
|                                                                                                    | INSTRUCCIONES GENERALES                                                                                                    | ;                                                                                                    |                                                                                            |
| El presente cuestionario se cumplimentará de la forr<br>Como norma general el tamaño máximo de los texto<br>"Descripción del proyecto". En el caso de que, por m<br>Todos los valores económicos solicitados deberán es                                                                                                    | na más clara posible y procurando estimar los datos que n<br>s es de 100 caracteres para textos cortos del tipo "Nombr<br>otivo de espacio, se tuviera que abreviar, hágase de la forn<br>«presarse redondeados a valores enteros de euros.                                                                                                    | o se puedan responder exactamente, con ur<br>e de la empresa", y 4.000 caracteres para te<br>na que se estime más conveniente, procurar | n criterio uniforme y objetivo.<br>extos largos del tipo<br>ndo una posterior comprensión. |
|                                                                                                    | INSTRUCCIONES ADICIONALE                                                                                                    | S                                                                                                    |                                                                                            |
| <ul> <li>(1) Obra civil y trabajos de planificación y dirección.</li> <li>Si se desea, pueden acompañarse ofertas comerciale<br/>En todo caso se deberán aportar los siguientes plano: <ul> <li>planos de situación y emplazamiento.</li> <li>planos de conjunto, donde se puedan apreciar la:</li> <li>planos de distribución en planta, diferenciando la<br/>la ubicación de la maquinaría a instalar.</li> </ul> </li> <li>(2) Bienes de equipo y otras inversiones materiales<br/>Para cada concepto de los expresados en este aparta:<br/>En todo caso se podrán acompañar facturas PROFO<br/>Se podrá utilizar documentación anexa con el fin de secondo de los expresados en este aparta;</li> </ul> | n facultativa<br>es concretas, caso de disponer de ellas.<br>es:<br>s diferencias entre lo existente antes de la inversión y lo pr<br>a situación anterior de la posterior a la inversión, donde se<br>s e inmateriales<br>ado se indicará relación lo más exhaustiva y detallada posil<br>RMA, que mejoren o complementen la información.<br>aclarar los conceptos de inversión. | revisto después de ésta.<br>: detallen los metros cuadrados de superfici<br>ble de los bienes a adquirir.                               | es construidas y útiles así como                                                           |
| Guardar                                                                                                    | INSTRUCCIONES -                                                                                                    | Anterior Siguiente                                                                                                    | Finalizar                                                                                  |
|                                                                                                    |                                                                                                    | Pε                                                                                                    | asos pendientes de validar: 7 de 8                                                         |

Si hubiese alguna memoria en borrador guardada para este expediente, se da la opción de continuar con ella, o de crear una nuevo mediante el botón 'Memorias':

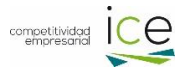

18

| Memoria Técnica                                                                |                                                                                                    |                      |  |  |  |  |  |  |  |  |
|--------------------------------------------------------------------------------|----------------------------------------------------------------------------------------------------|----------------------|--|--|--|--|--|--|--|--|
| Ya dispone de una memoria en borrador creada el día 22/03/2022                 |                                                                                                    |                      |  |  |  |  |  |  |  |  |
| Puede continuar editando la memoria e<br>borrador y comenzar una nueva, modifi | Puede continuar editando la memoria en borrador desde 'Continuar borrador', o descartar ese<br>borrador y comenzar una nueva, modificar o autorizar una diferente desde 'Memorias'. |                      |  |  |  |  |  |  |  |  |
| Al comenzar, modificar o autoriz<br>seguir modificando posteriorme             | ar una memoria se creará u<br>nte.                                                                                                    | n borrador que podrá |  |  |  |  |  |  |  |  |
| Cancelar                                                                       | Continuar borrador                                                                                                    | Memorias             |  |  |  |  |  |  |  |  |

Si no existiese memoria en borrador o, existiendo una, se opta por la opción 'Memorias' y hubiese otras memorias presentadas en la misma convocatoria de ayudas (o en este mismo expediente):

|                   | Memorias Técnicas-Económicas Aportadas                              |                                                              |                                                                                                    |                                                                 |                         |  |  |  |  |  |  |  |
|-------------------|---------------------------------------------------------------------|--------------------------------------------------------------|----------------------------------------------------------------------------------------------------|-----------------------------------------------------------------|-------------------------|--|--|--|--|--|--|--|
| Dispone           | e de las siguientes Memorias T                                      | écnicas enviadas previament                                  | e:                                                                                                    |                                                                 | Q                       |  |  |  |  |  |  |  |
|                   | Expediente                                                          | Fecha de alta                                                | Fecha de última modificación                                                                                                    | Fecha de envío                                                  | Estado                  |  |  |  |  |  |  |  |
| 0                 | Nueva memoria                                                       |                                                              |                                                                                                    |                                                                 | En blanco               |  |  |  |  |  |  |  |
| ۲                 | 01/18/VA/0536                                                       | 04/03/2022                                                   |                                                                                                    | 04/03/2022                                                      | Recibida                |  |  |  |  |  |  |  |
| 0                 | 01/18/AV/0011                                                       | 03/02/2022                                                   | 03/03/2022                                                                                                    | 03/02/2022                                                      | Valorada                |  |  |  |  |  |  |  |
| 0                 | 01/18/AV/0005                                                       | 18/05/2021                                                   |                                                                                                    | 18/05/2021                                                      | Recibida                |  |  |  |  |  |  |  |
| Si dese           | a crear una nueva memoria o i                                       | modificar alguna de las memo                                 | orias enviadas previamente, selecciónela y pulse 'Mod                                                                            | lificar memoria'.                                               |                         |  |  |  |  |  |  |  |
| Si dese<br>código | a facilitar el acceso de alguna<br>de autorización para facilitar a | de las memorias que se mues<br>a dicho colaborador, quien de | tran a un colaborador externo, selecciónela y pulse <b>'A</b><br>sberá acceder a través del <u>área pública del portal de Tr</u> | utorizar memoria'. Al 'Autorizar<br>ramitación on-line del ICE. | memoria' se asignará un |  |  |  |  |  |  |  |
| 0                 | Al modificar o autorizar una                                        | memoria se creará un borra                                   | dor que podrá seguir modificando posteriormente.                                                                                 |                                                                 |                         |  |  |  |  |  |  |  |
|                   |                                                                     |                                                              | Cancelar                                                                                                    | Modificar memoria                                               | Autorizar memoria       |  |  |  |  |  |  |  |

Además de la opción ya vista de la 'Nueva memoria' (borrador en blanco), se muestran otros expedientes con memorias aportadas de lo que poder partir para elaborar la memoria, con las mismas opciones de modificar o autorizar.

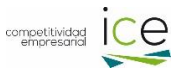

#### Continuar memoria en borrador

El sistema detecta que hay guardado una memoria técnica en borrador y que pueda tener autorización para que lo rellene un tercero a través del Área pública. En este momento se puede desautorizar el permiso concedido, previsualizar el borrador guardado, modificarlo, eliminarlo y enviarlo.

| Cliente 123887355 5                                 | Cliente CLI<br>borrador | ENTE PRU                                           | EBAS MABBA                                                   | <u>PE1APE2 &gt; E</u>             | xpedientes                     | del cliente > Expedien                                       | te 01/22/PA/0                     | 003 > Continu | ar memo              | oria en           |
|-----------------------------------------------------|-------------------------|----------------------------------------------------|--------------------------------------------------------------|-----------------------------------|--------------------------------|--------------------------------------------------------------|-----------------------------------|---------------|----------------------|-------------------|
| Documentos del cliente                              |                         |                                                    |                                                              | Facha da                          |                                |                                                              |                                   |               |                      |                   |
| Expedientes del cliente                             | Nombre                  | Estado                                             | Fecha de<br>alta                                             | última<br>modificación            | Modificar                      | Código de<br>Autorización                                    | Desautorizar                      | Previsualizar | Enviar               | Eliminar          |
| Solicitudes en borrador                             | Memoria                 | En                                                 |                                                              |                                   | _                              |                                                              |                                   | _             | _                    | _                 |
| Nueva solicitud                                     | Técnica                 | borrador                                           | 02/12/2022                                                   | 02/12/2022                        |                                | 221202MG074316I                                              |                                   | Θ             |                      |                   |
| Expediente 01/22/PA/0003 Información del expediente | () Me<br>de<br>lat      | ediante el c<br>I <u>área públi</u><br>tramitaciór | ódigo de autori<br><u>ca del portal de</u><br>1 del borrador | zación se perm<br>• Tramitación o | ite el acceso<br>n-line del IC | o a la Memoria Técnica-<br><u>E</u> . Si desea eliminar el a | Económica a ur<br>cceso al colabo | rador pulse   | kterno a<br>V contir | través<br>núe con |
| Notificaciones del expediente                       |                         |                                                    |                                                              |                                   |                                |                                                              |                                   |               |                      |                   |
| Aceptar subvención                                  |                         |                                                    |                                                              |                                   |                                |                                                              |                                   |               |                      |                   |
| Aportar documentación                               |                         |                                                    |                                                              |                                   |                                |                                                              |                                   |               |                      |                   |
| Memoria técnica >                                   |                         |                                                    |                                                              |                                   |                                |                                                              |                                   |               |                      |                   |

#### Memorias enviadas

En este apartado se puede visualizar las memorias técnicas enviadas al órgano gestor y ver su estado (en valoración, valorada).

| Cliente 123887355 🕤           | Cliente CLIENTE PRUE | BAS MABB APE1 APE2 > | Expedientes del cliente > Exped | iente 01/22/PA/0003 > Memorias | enviadas 🔎 |
|-------------------------------|----------------------|----------------------|---------------------------------|--------------------------------|------------|
| Documentos del cliente        | Nombre               | 🗘 Fecha de alta 🛛 🗘  | Fecha de última modificación    | C Fecha de envío               | Estado 🗘   |
| Expedientes del cliente       | Memoria Técnica      | 08/11/2022           | 09/11/2022                      | 08/11/2022                     | Valorada   |
| Solicitudes en borrador       |                      |                      |                                 |                                |            |
| Nueva solicitud               |                      |                      |                                 |                                |            |
| Expediente 01/22/PA/0003      |                      |                      |                                 |                                |            |
| Información del expediente    |                      |                      |                                 |                                |            |
| Notificaciones del expediente |                      |                      |                                 |                                |            |
| Aceptar subvención            |                      |                      |                                 |                                |            |
| Aportar documentación         |                      |                      |                                 |                                |            |
| Memoria técnica >             |                      |                      |                                 |                                |            |

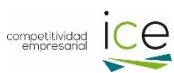

# 3. Área Pública

#### Área pública

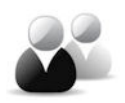

Esta pantalla está habilitada para dar acceso a la memoria técnica de una línea de ayudas (exclusivamente a dicha memoria técnica que se rellena online) por parte de un colaborador externo. Al acceder al *Área pública*, se mostrará la siguiente pantalla, dónde es preciso introducir un Código de Autorización, previamente generado por parte del titular del expediente.

|       |                                                                                                    |                                                                                                    |                                                                                                    |                                                                   | Junta de<br>Castilla y León                                   |
|-------|----------------------------------------------------------------------------------------------------|----------------------------------------------------------------------------------------------------|----------------------------------------------------------------------------------------------------|-------------------------------------------------------------------|---------------------------------------------------------------|
| Acces | o Área Cumplimentación de Memor                                                                                                    | ia Técnica - Portal de Client                                                                                           | tes                                                                                                    |                                                                   |                                                               |
|       | El <b>Portal de clientes ICE</b> es un<br>productos ofertados por el instil<br>Con este servicio podrá <b>consu</b><br><b>borradores que se poseean</b> .<br>Por favor, introduzca su código c | servicio del Instituto pa<br>tuto de una forma ágil, fá<br><b>Itar el catálogo de proc</b><br>de autorización y pulse C | ra la Competitividad Empresarial de la Junta de Casti<br>cil y orientada al ciudadano.<br>ductos ofrecidos por el instituto, solicitar diversas li<br>omenzar. | lla y León que permite al client<br>íneas de ayuda, gestionar los | te el acceso a los servicios y<br>productos solicitados y los |
|       | Acceso al Sistema mediante o                                                                                                    | código de autorización                                                                                                  |                                                                                                    |                                                                   |                                                               |
|       | Código de Autorización:                                                                                                    |                                                                                                    | No dispongo de Código de Autorización                                                                                                    |                                                                   |                                                               |
|       |                                                                                                    |                                                                                                    |                                                                                                    | Limpiar                                                           | Comenzar                                                      |

Para generar dicho código de autorización, el titular del expediente tiene que hacer lo siguiente:

En el apartado de memoria técnica de su área privada, hay que pinchar en Memorias, tal y como se indica con la flecha.

| Bienvenid@                    |                       |                 |              |                       |                  |                    |               |               |          | 🖸 🕐 된    |
|-------------------------------|-----------------------|-----------------|--------------|-----------------------|------------------|--------------------|---------------|---------------|----------|----------|
| Cliente 🤧                     | Cliente C<br>borrador | <u>LIENTE P</u> | RUEBAS M     | ABB APE1 APE2 > Ex    | pedientes del c  | liente > Expedier  | te 01/22/PA/0 | 002 > Continu | iar memo | oria en  |
| Documentos del cliente        |                       |                 | Fecha de     | Fecha de última       | 14 112           | Código de          |               | D             | - ·      |          |
| Expedientes del cliente       | Nombre                | Estado          | alta         | modificación          | Modificar        | Autorización       | Autorizar     | Previsualizar | Enviar   | Eliminar |
| Solicitudes en borrador       |                       |                 |              | /                     | lo se han aporta | ado documentos     |               |               |          |          |
| Nueva solicitud               |                       | Memo            | ria Técnica  | 1                     |                  |                    |               |               |          |          |
| Expediente 01/22/PA/0002      |                       | No tiene        | ninguna Me   | emoria Técnica en bor | rador. Si desea  | comenzar una nu    | eva modificar | 0             |          |          |
| Información del expediente    |                       | autoriza        | r una, pulse | 'Memorias'.           |                  | donnanizar dina na | ara, mountair |               |          |          |
| Notificaciones del expediente |                       | 6 4             | Al comenzar, | modificar o autorizar | una memoria se   | creará un borrado  | or que podrá  |               |          |          |
| Aceptar subvención            |                       | S               | eguir modifi | icando posteriormente |                  |                    |               |               |          |          |
| Aportar documentación         |                       |                 |              |                       | Cancelar         |                    | Memorias      |               |          |          |
| Memoria técnica >             |                       |                 |              |                       | Carrectar        |                    |               |               |          |          |
|                               |                       |                 |              |                       |                  |                    |               |               |          |          |

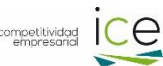

### Saldrá la siguiente pantalla:

|                    |                                                    |                                                           | Memor                            | ias Técnicas-                            | Económicas Aporta                                        | adas                     |                                                   |                                         |
|--------------------|----------------------------------------------------|-----------------------------------------------------------|----------------------------------|------------------------------------------|----------------------------------------------------------|--------------------------|---------------------------------------------------|-----------------------------------------|
| No disp            | oone de Memorias Téc                               | cnicas enviadas previamen                                 | te.                              |                                          |                                                          |                          |                                                   |                                         |
|                    | Expediente                                         | 🗘 Fecha de alta                                           | 🗘 Fech                           | a de última mo                           | dificación                                               |                          | 🗘 Fecha de envío                                  | 🗘 Estado 🗘                              |
| ۲                  | Nueva memoria                                      |                                                           |                                  |                                          |                                                          |                          |                                                   | En blanco                               |
| Si desea           | a comenzar una nueva                               | a memoria en blanco pulse                                 | 'Modificar m                     | emoria'.                                 |                                                          |                          |                                                   |                                         |
| En caso<br>autoriz | de que quiera facilita<br>ación para facilitar a d | ar el acceso de una memori<br>licho colaborador, quien de | a en blanco a u<br>eberá acceder | un colaborador<br>a través del <u>ár</u> | r externo, pulse <b>'Auto</b><br>ea pública del portal d | orizar mem<br>de Tramita | oria'. Al 'Autorizar men<br>ción on-line del ICE. | noria' se asignará un código            |
|                    | Ai comenzar, modifi                                | car o autorizar una memor                                 | la se creara ul                  | i borrador que                           | e pour a seguir mounic                                   | ando poste               | enormente.                                        |                                         |
|                    |                                                    |                                                           |                                  |                                          | Cancelar                                                 |                          | Modificar memoria                                 | Autorizar memoria                       |
|                    |                                                    |                                                           |                                  |                                          |                                                          |                          |                                                   |                                         |
|                    |                                                    |                                                           |                                  |                                          |                                                          |                          |                                                   |                                         |
| Si se p<br>sale la | oincha en aut<br>a siguiente ve                    | torizar memoria<br>entana, dónde                          | a, N                             | 1ensaje de                               | página web                                               |                          |                                                   | ×                                       |
| tenem              | nos que dar a                                      | al botón Acepta                                           | ir                               | ? Si                                     | acepta, el borra<br>er modificable úr                    | idor de M<br>nicament    | /lemoria Técnica-E<br>te desde la parte p         | conómica pasará a<br>pública del portal |

Se genera el código de acceso para poder entrar desde el área pública, con las indicaciones pertinentes para revertirlo.

Aceptar

Cancelar

|                                                                                                    |                                                                          | Memori                                                                                                    | ias Tecnicas-E                                                                         | conomicas Ap                                                                                                    | ortadas                                     |                                                                                                    |                                                                           |                                                                        |                                              |                                                |
|----------------------------------------------------------------------------------------------------|--------------------------------------------------------------------------|----------------------------------------------------------------------------------------------------|----------------------------------------------------------------------------------------|----------------------------------------------------------------------------------------------------|---------------------------------------------|----------------------------------------------------------------------------------------------------|---------------------------------------------------------------------------|------------------------------------------------------------------------|----------------------------------------------|------------------------------------------------|
| La Memoria Técnica-Económica ha                                                                                                    | a sido autorizad                                                         | la con el có                                                                                                    | digo <b>221202M</b>                                                                    | G074316I                                                                                                    | tal da Taran                                |                                                                                                    |                                                                           |                                                                        |                                              |                                                |
| <ul> <li>Facilité esté codigo a su colaborad</li> </ul>                                                                                                    | ior, quien deber                                                         | a acceder a                                                                                                    | i traves del <u>area</u>                                                               | i publica dei por                                                                                                    | tal de Trami                                | tación on-line del ICE.                                                                                                    |                                                                           |                                                                        |                                              |                                                |
| B Si desea eliminar el acceso a la Me<br>ventana y continúe con la tramitad                                                                                                    | moria Técnica-<br>ción del borrado                                       | Económica<br>or                                                                                                    | a su colaborado                                                                        | or externo pulse                                                                                                    | 🛐 en la li                                  | sta de documentos que                                                                                                    | se muestra al ce                                                          | errar esta                                                             |                                              |                                                |
|                                                                                                    |                                                                          |                                                                                                    |                                                                                        |                                                                                                    |                                             |                                                                                                    |                                                                           | leaster                                                                |                                              |                                                |
|                                                                                                    |                                                                          |                                                                                                    |                                                                                        |                                                                                                    |                                             |                                                                                                    | , P                                                                       | Aceptar                                                                |                                              |                                                |
|                                                                                                    |                                                                          |                                                                                                    |                                                                                        |                                                                                                    |                                             |                                                                                                    |                                                                           |                                                                        |                                              |                                                |
|                                                                                                    |                                                                          |                                                                                                    |                                                                                        |                                                                                                    |                                             |                                                                                                    |                                                                           |                                                                        |                                              |                                                |
|                                                                                                    |                                                                          |                                                                                                    |                                                                                        |                                                                                                    |                                             |                                                                                                    |                                                                           |                                                                        |                                              |                                                |
|                                                                                                    |                                                                          |                                                                                                    |                                                                                        |                                                                                                    |                                             |                                                                                                    |                                                                           |                                                                        |                                              |                                                |
| empresarial                                                                                                    |                                                                          |                                                                                                    |                                                                                        |                                                                                                    |                                             |                                                                                                    |                                                                           | Castil                                                                 | Junta d<br>la y Leó                          | le                                             |
|                                                                                                    |                                                                          |                                                                                                    |                                                                                        |                                                                                                    |                                             |                                                                                                    |                                                                           |                                                                        |                                              |                                                |
| envenid@                                                                                                    |                                                                          |                                                                                                    |                                                                                        |                                                                                                    |                                             |                                                                                                    |                                                                           |                                                                        |                                              |                                                |
| 400                                                                                                    |                                                                          |                                                                                                    |                                                                                        |                                                                                                    |                                             |                                                                                                    |                                                                           |                                                                        |                                              | ⊠ ?                                            |
| Cliente 🚱                                                                                                    | Cliente CL                                                               | IENTE PRU                                                                                                    | EBAS MABBA                                                                             | <u>APE1APE2 &gt; E</u>                                                                                                    | xpedientes                                  | del cliente > Expedien                                                                                                    | te 01/22/PA/0                                                             | 003 > Continu                                                          | iar memo                                     | 🗹 🕐                                            |
| Cliente G                                                                                                    | Cliente CLI<br>borrador                                                  | IENTE PRU                                                                                                    | EBAS MABB A                                                                            | NPE1APE2 > E                                                                                                    | xpedientes                                  | del cliente > Expedien                                                                                                    | te 01/22/PA/0                                                             | 003 > Continu                                                          | iar memo                                     | 🗹 🕐                                            |
| Cliente G<br>Documentos del cliente<br>Expedientes del cliente                                                                                                    | Cliente CLI<br>borrador                                                  | Estado                                                                                                    | Fecha de                                                                               | NPE1 APE2 > E<br>Fecha de<br>última                                                                                                  | xpedientes<br>Modificar                     | del cliente > Expedien<br>Código de                                                                                             | te 01/22/PA/0                                                             | 003 > Continu<br>Previsualizar                                         | ar memo<br>Enviar                            | Dria en Elimina                                |
| Cliente 49<br>Documentos del cliente<br>Expedientes del cliente<br>Solicitudes en borrador                                                                                                    | Cliente CLI<br>borrador<br>Nombre                                        | Estado                                                                                                    | EBAS MABB A<br>Fecha de<br>alta                                                        | Fecha de<br>última<br>modificación                                                                                                   | xpedientes<br>Modificar                     | del cliente > Expedien<br>Código de<br>Autorización                                                                             | <u>te 01/22/PA/0</u><br>Desautorizar                                      | <u>003</u> > Continu<br>Previsualizar                                  | iar memo<br>Enviar                           | Dria en<br>Elimina                             |
| Cliente G<br>Documentos del cliente<br>Expedientes del cliente<br>Solicitudes en borrador<br>Nueva solicitud                                                                                                    | Cliente CLI<br>borrador<br>Nombre<br>Memoria<br>Técnica                  | Estado<br>En<br>borrador                                                                                                    | Fecha de<br>alta<br>02/12/2022                                                         | Fecha de<br>última<br>modificación<br>02/12/2022                                                                                     | xpedientes<br>Modificar                     | del cliente > Expedien<br>Código de<br>Autorización<br>221202MG074316I                                                          | te 01/22/PA/0<br>Desautorizar                                             | 003 > Continu<br>Previsualizar                                         | Enviar                                       | Doria en<br>Elimina                            |
| Cliente Concernent of the Cliente Concernent of the Cliente Expedientes del cliente Solicitudes en borrador Nueva solicitud Expediente 01/22/PA/0003                                                                                                   | Cliente CL<br>borrador<br>Nombre<br>Memoria<br>Técnica                   | ENTE PRU<br>Estado<br>En<br>borrador<br>ediante el c                                                                                                    | Fecha de<br>alta<br>02/12/2022                                                         | PE1 APE2 > E<br>Fecha de<br>última<br>modificación<br>02/12/2022<br>ización se perm                                                  | Modificar                                   | del cliente > Expedien<br>Código de<br>Autorización<br>221202MG074316I<br>o a la Memoria Técnica-                               | te 01/22/PA/0<br>Desautorizar<br>N<br>Económica a ur                      | 003 > Continu<br>Previsualizar<br>©                                    | Enviar                                       | C ?<br>oria en<br>Elimina<br>î                 |
| Cliente C2<br>Documentos del cliente<br>Expedientes del cliente<br>Solicitudes en borrador<br>Nueva solicitud<br>Expediente 01/22/PA/0003                                                                                                    | Cliente CL<br>borrador<br>Nombre<br>Memoria<br>Técnica                   | Estado<br>En<br>borrador<br>ediante el c<br>l área pública                                                                                                    | Fecha de<br>alta<br>02/12/2022<br>ódigo de autor<br>ca del portal de                   | APE1 APE2 > E<br>Fecha de<br>última<br>modificación<br>02/12/2022<br>Ización se perm<br>Tramitación or                               | Modificar<br>The el acceso<br>1-line del IC | del cliente > Expedien<br>Código de<br>Autorización<br>221202MG074316I<br>o a la Memoria Técnica-<br>E, Si desea eliminar el a  | te 01/22/PA/0<br>Desautorizar<br>N<br>Económica a ur<br>cceso al colabo   | 003 > Continu<br>Previsualizar<br>o<br>colaborador e:<br>rador pulse   | Enviar<br>Enviar<br>Externo a<br>y conti     | C Q<br>oria en<br>Elimina<br>Través<br>núe con |
| Cliente C2<br>Documentos del cliente<br>Expedientes del cliente<br>Solicitudes en borrador<br>Nueva solicitud<br>Expediente 01/22/PA/0003<br>Información del expediente<br>Netificaciones del avacciento                                               | Cliente CL<br>borrador<br>Nombre<br>Memoria<br>Técnica<br>Mi<br>de<br>Ia | Enterna el constante el constante el constan | Fecha de<br>alta<br>02/12/2022<br>ódigo de autor<br>ca del portal de<br>n del borrador | APE1 APE2 > E       Fecha de       última       modificación       02/12/2022       ización se perm       Tramitación or             | Modificar                                   | del cliente > Expedien<br>Código de<br>Autorización<br>221202MG074316I<br>o a la Memoria Técnica-<br>E. Si desea eliminar el a  | te 01/22/PA/0<br>Desautorizar<br>Económica a ur<br>cceso al colabor       | 003 > Continu<br>Previsualizar<br>©<br>n colaborador et<br>rador pulse | Enviar<br>Enviar                             | Elimina<br>Elimina                             |
| Cliente C2<br>Documentos del cliente<br>Expedientes del cliente<br>Solicitudes en borrador<br>Nueva solicitud<br>Expediente 01/22/PA/0003<br>Información del expediente<br>Notificaciones del expediente                                               | Cliente CLI<br>borrador<br>Nombre<br>Memoria<br>Técnica                  | Estado<br>En<br>borrador<br>ediante el c<br>i área públi<br>tramitación                                                                                                    | Fecha de<br>alta<br>02/12/2022<br>ódigo de autor<br>ca del portal de<br>o del borrador | APE1 APE2 > E         Fecha de         última         modificación         02/12/2022         ización se perm         Tramitación or | Modificar                                   | del cliente. > Expedien<br>Código de<br>Autorización<br>221202MG074316I<br>e a la Memoria Técnica-<br>E. Si desea eliminar el a | te 01/22/PA/0<br>Desautorizar<br>S<br>Económica a un<br>ccceso al colabor | 003 > Continu<br>Previsualizar<br>o<br>n colaborador e:<br>rador pulse | Enviar<br>Enviar<br>E<br>xterno a<br>y conti | C Q<br>oria en<br>Elimina<br>Través<br>núe con |
| Cliente Concernent of the cliente Concernent os del cliente Expedientes del cliente Solicitudes en borrador Nueva solicitud Expediente O1/22/PA/0003 Información del expediente Notificaciones del expediente Aceptar subvención                       | Cliente CLI<br>borrador<br>Nombre<br>Memoria<br>fécnica                  | ENTE PRU<br>Estado<br>En<br>borrador<br>ediante el c<br>I área públi<br>tramitación                                                                                                    | Fecha de<br>alta<br>02/12/2022<br>ódigo de autor<br>ca del portal de<br>del borrador   | APE1 APE2 > E<br>Fecha de<br>última<br>modificación<br>02/12/2022<br>ización se perm<br>e Tramitación or                             | Modificar                                   | del cliente > Expedien<br>Código de<br>Autorización<br>221202MG074316I<br>e a la Memoria Técnica-<br>E. Si desea eliminar el a  | te 01/22/PA/0<br>Desautorizar<br>S<br>Económica a ur<br>cceso al colabo   | 003 > Continu<br>Previsualizar<br>o<br>n colaborador e:<br>rador pulse | Enviar<br>Enviar<br>Externo a<br>y conti     | Elimina<br>Elimina                             |
| Cliente Concernent of the liente Concernent os del cliente Expedientes del cliente Solicitudes en borrador Nueva solicitud Expediente O1/22/PA/0003 Información del expediente Notificaciones del expediente Acceptar subvención Aportar documentación | Cliente CL<br>borrador<br>Nombre<br>Memoria<br>Técnica                   | Estado<br>En<br>borrador<br>ediante el c<br>l á <u>rea públi</u> t<br>tramitación                                                                                                    | Fecha de<br>alta<br>02/12/2022<br>ódigo de autor<br>ca del portal de<br>del borrador   | APE1 APE2 > E<br>Fecha de<br>última<br>modificación<br>02/12/2022<br>ización se perm<br>E Tramitación or                             | Modificar                                   | del cliente > Expedien<br>Código de<br>Autorización<br>221202MG074316I<br>e a la Memoria Técnica-<br>E. Si desea eliminar el a  | te 01/22/PA/0<br>Desautorizar<br>S<br>Económica a ur<br>cceso al colabor  | 003.> Continu<br>Previsualizar<br>o<br>n colaborador e:<br>rador pulse | Enviar<br>Enviar                             | Elimina<br>Elimina                             |

Se copia dicho código en el enlace para el área pública:

| Acceso Área Cumplimentación de N                                      | demoria Técnica - Portal de Cliente                                         | s                                                                                                    |                                                   |                                                                 |                                       |
|-----------------------------------------------------------------------|-----------------------------------------------------------------------------|----------------------------------------------------------------------------------------------------|---------------------------------------------------|-----------------------------------------------------------------|---------------------------------------|
|                                                                       |                                                                             |                                                                                                    |                                                   |                                                                 |                                       |
| El <b>Portal de clientes ICE</b><br>productos ofertados por e         | es un servicio del Instituto para<br>l instituto de una forma ágil, fáci    | a la Competitividad Empresarial de la Junta<br>l y orientada al ciudadano.                              | a de Castilla y León q                            | ue permite al cliente el                                        | acceso a los servicios y              |
| Con este servicio podrá <b>c</b>                                      | onsultar el catálogo de produ                                               | ctos ofrecidos por el instituto, solicitar d                                                            | iversas líneas de ay                              | uda, gestionar los prod                                         | uctos solicitados y los               |
| borradores que se poseea                                              | an.                                                                         |                                                                                                    |                                                   |                                                                 |                                       |
| Por favor, introduzca su có                                           | ódigo de autorización y pulse Co                                            | menzar.                                                                                                 |                                                   |                                                                 |                                       |
| Acceso al Sistema medi                                                | iante código de autorización                                                |                                                                                                    |                                                   |                                                                 |                                       |
| Código de Autorización:                                               | 221202MG074316I ×                                                           | No dispongo de Código de Autorización                                                                   |                                                   |                                                                 |                                       |
|                                                                       |                                                                             |                                                                                                    |                                                   |                                                                 |                                       |
|                                                                       |                                                                             |                                                                                                    |                                                   |                                                                 |                                       |
|                                                                       |                                                                             |                                                                                                    |                                                   |                                                                 |                                       |
|                                                                       |                                                                             |                                                                                                    |                                                   |                                                                 |                                       |
|                                                                       |                                                                             |                                                                                                    |                                                   | Limpiar                                                         | Comenzar                              |
|                                                                       |                                                                             |                                                                                                    |                                                   |                                                                 |                                       |
|                                                                       |                                                                             |                                                                                                    |                                                   |                                                                 |                                       |
|                                                                       |                                                                             |                                                                                                    |                                                   |                                                                 |                                       |
| V se accede a la m                                                    | omoria tócnica or                                                           | a cuestión:                                                                                             |                                                   |                                                                 |                                       |
| i se acceue a la lli                                                  |                                                                             | reuestion.                                                                                              |                                                   |                                                                 |                                       |
|                                                                       |                                                                             |                                                                                                    |                                                   |                                                                 |                                       |
|                                                                       |                                                                             |                                                                                                    |                                                   |                                                                 |                                       |
|                                                                       |                                                                             |                                                                                                    |                                                   |                                                                 |                                       |
| ic                                                                    | $\sim$                                                                      |                                                                                                    |                                                   |                                                                 |                                       |
| empresarial                                                           | E                                                                           |                                                                                                    |                                                   |                                                                 | Junta de                              |
|                                                                       |                                                                             |                                                                                                    |                                                   | C C                                                             | Lastilla y Leon                       |
| Bienvenid@Representante Cliente Po                                    | ortal ADE                                                                   | Actuación: 2022 CREACIÓN DE EMPRESA                                                                     | s                                                 |                                                                 |                                       |
|                                                                       |                                                                             | INCEPTION                                                                                               |                                                   |                                                                 |                                       |
|                                                                       |                                                                             | INSTRUCCIONES                                                                                           |                                                   |                                                                 |                                       |
|                                                                       |                                                                             |                                                                                                    |                                                   |                                                                 |                                       |
| GUIA DE AYUDA PARA LA I                                               | PREPARACIÓN DE LA MEM                                                       | ORIATECNICA                                                                                             |                                                   |                                                                 |                                       |
|                                                                       |                                                                             | INSTRUCCIONES GENERALES                                                                                 |                                                   |                                                                 |                                       |
|                                                                       |                                                                             |                                                                                                    |                                                   |                                                                 |                                       |
| El presente cuestionario se cumpli<br>Como norma general el tamaño ma | mentará de la forma más clara posit<br>áximo de los textos es de 100 caract | ole y procurando estimar los datos que no se pued<br>reres para textos cortos del tipo "Nombre de la en | lan responder exactame<br>noresa" y 4 000 caracte | ente, con un criterio uniform<br>pres para textos largos del ti | ie y objetivo.<br>no "Descrinción del |
| proyecto". En el caso de que, por m                                   | notivo de espacio, se tuviera que abr                                       | reviar, hágase de la forma que se estime más conv                                                       | eniente, procurando un                            | a posterior comprensión.                                        | po Descripcion del                    |
| Todos los valores económicos solio                                    | citados deberán expresarse redonde                                          | eados a valores enteros de euros.                                                                       |                                                   |                                                                 |                                       |
|                                                                       |                                                                             | INSTRUCCIONES ADICIONALES                                                                               |                                                   |                                                                 |                                       |
| (1) Obre sivilustrateriae de planifi                                  | ina sién se dina salén fansultati sa                                        |                                                                                                    |                                                   |                                                                 |                                       |
| Si se desea, pueden acompañarse o                                     | ofertas comerciales concretas, caso                                         | de disponer de ellas.                                                                                   |                                                   |                                                                 |                                       |
| En todo caso se deberán aportar lo                                    | os siguientes planos:                                                       |                                                                                                    |                                                   |                                                                 |                                       |
| <ul> <li>planos de situación y emplazar</li> </ul>                    | niento.                                                                     |                                                                                                    |                                                   |                                                                 |                                       |
| <ul> <li>planos de conjunto, donde se p</li> </ul>                    | ouedan apreciar las diferencias entre                                       | e lo existente antes de la inversión y lo previsto de                                                   | espués de ésta.                                   |                                                                 |                                       |
| <ul> <li>planos de distribución en plant</li> </ul>                   | a, diferenciando la situación anterio                                       | or de la posterior a la inversión, donde se detallen                                                    | los metros cuadrados d                            | e superficies construidas y                                     | útiles así como la ubicación          |
| de la maquinaría a instalar.                                          |                                                                             |                                                                                                    |                                                   |                                                                 |                                       |
| (2) Bienes de equipo y otras inver                                    | siones materiales e inmateriales                                            |                                                                                                    |                                                   |                                                                 |                                       |
| Para cada concepto de los expresa                                     | dos en este apartado se indicará rel                                        | ación lo más exhaustiva y detallada posible de los                                                      | bienes a adquirir.                                |                                                                 |                                       |
| En todo caso se podrán acompaña                                       | r facturas PROFORMA, que mejore                                             | n o complementen la información.                                                                        |                                                   |                                                                 |                                       |
| Se poura utilizar documentación a                                     | nexa con el fin de aclarar los concep                                       | itos de inversion.                                                                                      |                                                   |                                                                 |                                       |
|                                                                       |                                                                             |                                                                                                    |                                                   |                                                                 |                                       |
|                                                                       |                                                                             |                                                                                                    |                                                   |                                                                 |                                       |
| Guardar                                                               |                                                                             | INSTRUCCIONES -                                                                                         | Anterior                                          | Siguiente                                                       | Finalizar                             |

Se puede guardar los cambios realizados en la memoria técnica. Una vez finalizada la memoria desde el área pública, la memoria estará disponible para su gestión en el área privada.

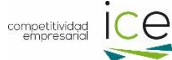